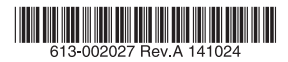

# レイヤー2plus ギガビット・無線LANコントローラー PoE+スイッチ

# AT-MWS GPシリーズ

# 取扱説明書

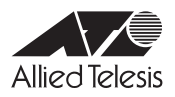

# AT-MWS GP シリーズ

# 取扱説明書

# 本製品のご使用にあたって

本製品は、医療・原子力・航空・海運・軍事・宇宙産業など人命に関わる場合や高度 な安全性・信頼性を必要とするシステムや機器としての使用またはこれらに組み込 んでの使用を意図した設計および製造はされておりません。

したがって、これらのシステムや機器としての使用またはこれらに組み込んで本製 品が使用されることによって、お客様もしくは第三者に損害が生じても、かかる損 害が直接的または間接的または付随的なものであるかどうかにかかわりなく、弊社 は一切の責任を負いません。

お客様の責任において、このようなシステムや機器としての使用またはこれらに組 み込んで使用する場合には、使用環境・条件等に充分配慮し、システムの冗長化な どによる故障対策や、誤動作防止対策・火災延焼対策などの安全性・信頼性の向上 対策を施すなど万全を期されるようご注意願います。

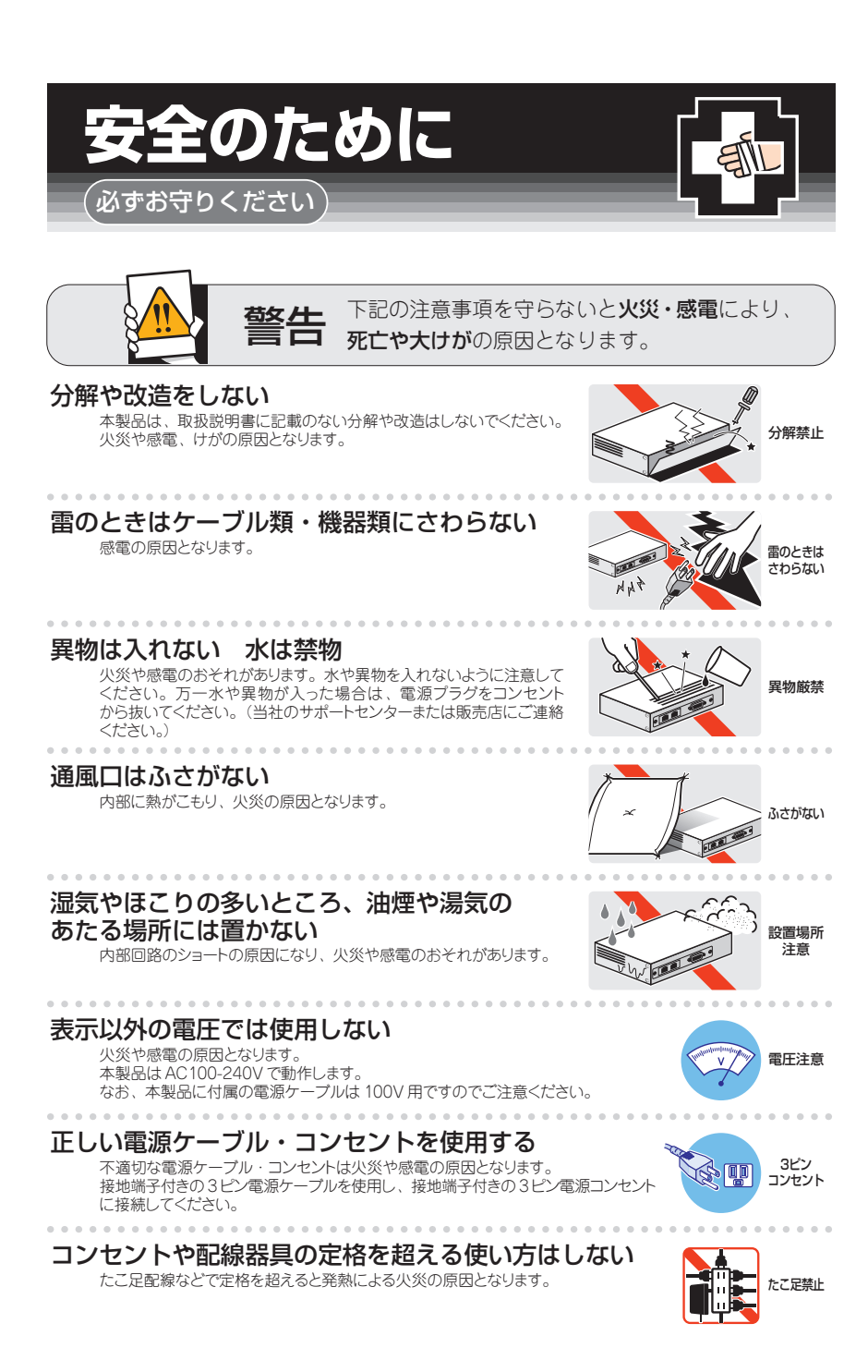

# 設置・移動の時は電源プラグを抜く

感電の原因となります。

# ケーブル類を傷つけない

特に電源ケーブルは火災や感電の原因となります。 電源ケーブルやブラグの取扱上の注意 ・加工しない、傷つけない。

- ・重いものをのせない。
- ・熱器具に近づけない、加熱しない。
- ・ケーブル類をコンセントから抜くときは、必ずプラグを持って抜く。

# 適切な部品で正しく設置する

取扱説明書に従い、適切な設置部品を用いて正しく設置してください。 指定以外の設置部品の使用や不適切な設置は、火災や感電の原因となります。

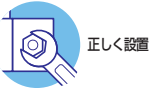

プラグを

抜く

傷つけない

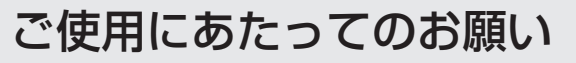

# 次のような場所での使用や保管はしないでください

- ・直射日光の当たる場所
- ·暖房器具の近くなどの高温になる場所
- 急激な温度変化のある場所(結露するような場所)
- ・湿気の多い場所や、水などの液体がかかる場所(仕様に定められた環境条件下でご使用ください)
- ・振動の激しい場所
- ・ほこりの多い場所や、ジュータンを敷いた場所(静電気障害の原因になります)
- ・腐食性ガスの発生する場所

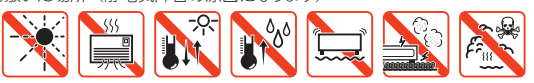

# 静電気注意

本製品は、静電気に敏感な部品を使用しています。部品が静電破壊されるおそれがあります ので、コネクターの接点部分、ボート、部品などに素手で触れないでください。

# 取り扱いはていねいに

落としたり、ぶつけたり、強いショックを与えたりしないでください。

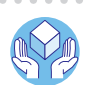

プラグを 抜く

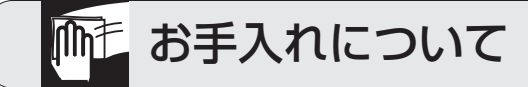

# 清掃するときは電源を切った状態で

誤動作の原因になります。

# 機器は、乾いた柔らかい布で拭く

. . . . . . . . .

汚れがひどい場合は、柔らかい布に薄めた台所用洗剤(中性)をしみ こませ、固く絞ったもので拭き、乾いた柔らかい布で仕上げてください。

# お手入れには次のものは使わないでください

石油・シンナー・ペンジン・ワックス・熱湯・粉せっけん・みがき粉 (化学ぞうきんをご使用のときは、その注意書に従ってください。)

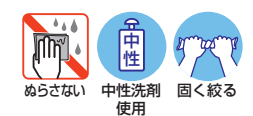

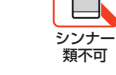

# はじめに

このたびは、AT-MWS GPシリーズをお買いあげいただき、誠にありがとうございます。

AT-MWS GPシリーズは無線LANアクセスポイントのAT-MWS APシリーズを集中管 理する無線LANコントローラー機能対応のレイヤー 2plus ギガビット PoE+スイッチ です。

AT-MWS2012GPは10/100/1000BASE-T PoEポートを8ポート、

10/100/1000BASE-Tポートを2ポート、SFPスロットを2スロット装備、 AT-MWS5028GPは10/100/1000BASE-T PoEポートを24ポート、SFPスロットを 4スロット装備しています。

10/100/1000BASE-T PoEポートは、IEEE 802.3at準拠のPoE(Power over Ethernet) 給電機能に対応。

AT-MWS2012GPは130Wの最大供給電力に対応しており、1ポートあたり15.4Wの PoE給電時には最大8ポート、30WのPoE給電時には最大4ポートまで電源供給を行 います。AT-MWS5028GPは185Wの最大供給電力に対応しており、1ポートあたり 15.4WのPoE給電時には最大12ポート、30WのPoE給電時には最大6ポートまで電源 供給を行います。

SFPスロットはオプション(別売)のSFPモジュールの追加により、多様なメディアの実装が可能です。

本製品は、同一セグメント内で起動したAT-MWS APシリーズを自動的に検出し、あ らかじめ設定しておいたプロファイルに基づくコンフィグレーションを簡単な操作で対 象のアクセスポイントに投入できます。アクセスポイント側は事前に設定を行うことな く、ゼロタッチコンフィグレーションで無線LANサービスを開始することができます。 AT-MWS2012GPは最大20台、AT-MWS5028GPは最大50台のAT-MWS APシリーズ の集中管理に対応しています。

また、Webブラウザーを使用した情報把握性に優れたユーザーインターフェースを実現。ネットワークトポロジーの自動描画、およびステータス表示やフロアマップ表示に対応しています。さらにインタラクティブな統計情報も表示することができ、アクセスポイントごとやクライアントごとの通信量の把握に役立ちます。管理下のアクセスポイントについて、新機能への対応や不具合修正時のファームウェアアップグレードはAT-MWS GPシリーズ製品のWeb GUIから一括で実施でき、ストレスフリーな管理を可能としています

# 最新のファームウェアについて

弊社は、改良(機能拡張、不具合修正など)のために、予告なく本製品のファームウェア のバージョンアップやパッチレベルアップを行うことがあります。最新のファームウェ アは、弊社ホームページから入手してください。

なお、最新のファームウェアをご利用の際は、必ず弊社ホームページに掲載のリリース ノートの内容をご確認ください。

http://www.allied-telesis.co.jp/

# マニュアルの構成

本製品のマニュアルは、次の3部で構成されています。

各マニュアルをよくお読みのうえ、本製品を正しくご使用ください。取扱説明書はお読 みになったあとも製品保証書とともに大切に保管してください。

- 取扱説明書(本書)
   本製品のご使用にあたり、最初に必要な準備や設置のしかたについて説明しています。設置や接続を行う際の注意事項も記載されていますので、ご使用前に必ずお読みください。
- リファレンスマニュアル(弊社ホームページに掲載)
   本製品の各設定画面へのアクセス方法や設定の詳細、具体的な設定例が記載されています。
   リファレンスマニュアルは本製品には同梱されていません。弊社ホームページに掲載されています。
   http://www.allied-telesis.co.jp/
- リリースノート(弊社ホームページに掲載)
   ファームウェアリリースで追加された機能・変更点・注意点、マニュアルの内容を 補足する最新の情報が記載されています。リリースノートは本製品には同梱されて いません。弊社ホームページに掲載されています。
   http://www.allied-telesis.co.jp/

# 表記について

### アイコン

このマニュアルで使用しているアイコンには、次のような意味があります。

| アイコン           | 意味  | 説明                               |
|----------------|-----|----------------------------------|
| E Vr           | ヒント | 知っていると便利な情報、操作の手助けになる情報を示しています。  |
| <b>!</b><br>注意 | 注意  | 物的損害や使用者が傷害を負うことが想定される内容を示しています。 |
| 警告             | 警告  | 使用者が死亡または重傷を負うことが想定される内容を示しています。 |
| 参照             | 参照  | 関連する情報が書かれているところを示しています。         |

書体

| 書体              | 意味                            |
|-----------------|-------------------------------|
| Screen displays | 画面に表示される文字は、タイプライター体で表します。    |
| User Entry      | ユーザーが入力する文字は、太字タイプライター体で表します。 |
| Esc             | 四角枠で囲まれた文字はキーを表します。           |

## 製品名の表記

本書は、以下の製品を対象に記述されています。

O AT-MWS2012GP

O AT-MWS5028GP

「本製品」と表記している場合は、特に記載がないかぎり、AT-MWS2012GPと AT-MWS5028GPの2製品を意味します。またAT-MWS2012GPとAT-MWS5028GP の2製品をまとめてAT-MWS GPシリーズと表記する場合があります。 製品の図や画面表示例は、特に記載がないかぎり、AT-MWS5028GPを使用しています。

#### 画面表示

本書で使用されている画面表示例は、開発中のパージョンを用いているため、実際の製 品とは異なる場合があります。また、旧パージョンから機能的な変更がない場合は、画 面表示などに旧パージョンのものを使用する場合があります。あらかじめご了承くださ い。

|   | 安全( | のために                                              |
|---|-----|---------------------------------------------------|
|   | はじる | めに                                                |
|   |     | 最新のファームウェアについて7                                   |
|   |     | マニュアルの構成7                                         |
|   |     | 表記について                                            |
|   | 目)  | 欠9                                                |
| 1 | お使  | いになる前に 11                                         |
|   | 1.1 | 梱包内容12                                            |
|   | 1.2 | 概 要                                               |
|   |     | 特長13                                              |
|   |     | オプション (別売)13                                      |
|   | 1.3 | 各部の名称と働き14                                        |
|   |     | 前面14                                              |
|   |     | 肖面                                                |
|   | 1 / |                                                   |
|   | 1.4 | #_ N ED 21                                        |
|   |     | SFPスロットLED                                        |
|   |     | 10/100/1000BASE-TポートLED ( <i>AT-MWS2012GP</i> )22 |
|   |     | ステータスLED                                          |
| 2 | 設置  | と接続 25                                            |
|   | 2.1 | 設置方法を確認する                                         |
|   |     | 設置するときの注意                                         |
|   | 2.2 | ゴム足で平らな場所に設置する                                    |
|   | 2.3 | 19インチラックに取り付ける                                    |
|   | 2.4 | SFPを取り付ける                                         |
|   |     | SFPの取り付けかた30                                      |
|   | 2.5 | ネットワーク機器を接続する                                     |
|   |     | ケーブル                                              |
|   |     | 接続のしかた                                            |
|   | 2.6 | PoE対応の受電機器を接続する                                   |

目 次

|   |                   | ス<br>く<br>打                                                                                                    | 本製品の PoE 給電仕様<br>ケーブル<br>妄続のしかた                                                          | 35<br>37<br>37                                     |
|---|-------------------|----------------------------------------------------------------------------------------------------|------------------------------------------------------------------------------------------|----------------------------------------------------|
|   | 2.7               | 電源ケ                                                                                                    | ーブルを接続する                                                                                 | 38                                                 |
|   |                   | 2<br>H                                                                                                    | ケーブル<br>妾続のしかた                                                                           | 38<br>38                                           |
|   | 2.8               | Web (                                                                                                    | GUIで設定をはじめる                                                                              | 40                                                 |
|   |                   |                                                                                                    | 没定環境                                                                                     | 40                                                 |
|   |                   |                                                                                                    | 設定の開始 (ログイン)                                                                             | 41                                                 |
|   |                   |                                                                                                    | 設定の適用と終了 (ログアウト)                                                                         | 42                                                 |
|   |                   | ŕ                                                                                                    | 刃期設定                                                                                     | 43                                                 |
| З | 付                 | 语                                                                                                    |                                                                                          | 51                                                 |
| _ |                   |                                                                                                    |                                                                                          | 51                                                 |
|   | 3.1               | 困った                                                                                                    | ときに                                                                                      |                                                    |
|   | 3.1               | <u>い</u> 困った                                                                                                    | ときに<br>.ED表示を確認する                                                                        | 52                                                 |
|   | 3.1               | <u>味</u><br>困った<br>L                                                                                                    | こときに<br>ED表示を確認する<br>コグを確認する                                                             |                                                    |
|   | 3.1               | <u></u> 困った<br>し<br>[                                                                                                    | こときに<br>_ED表示を確認する<br>コグを確認する<br>トラブル例                                                   |                                                    |
|   | 3.1               | <u>ま</u><br>困った<br>し<br>し<br>し                                                                                                    | ときに<br>ED表示を確認する<br>コグを確認する<br>トラブル例                                                     | 52<br>52<br>52<br>53<br>57                         |
|   | 3.1<br>3.2        | **<br>困った<br>[<br>[<br>仕様                                                                                                    | ときに<br>ED表示を確認する<br>コグを確認する<br>トラブル例<br>ネクター・ケーブル仕様                                      | 52<br>52<br>52<br>53<br>57<br>57                   |
|   | 3.1<br>3.2        | 困った<br>し<br>し<br>仕<br>様<br>こ<br>ス                                                                                                    | こときに<br><br>ED表示を確認する<br>コグを確認する<br>トラブル例<br>                                            | 52<br>52<br>52<br>52<br>52<br>57<br>57<br>59       |
|   | 3.1<br>3.2<br>3.3 | 困った<br>し<br>し<br>仕<br>様<br>こ<br>て<br>に                                                                                                | :ときに<br>ED表示を確認する<br>コグを確認する<br>トラブル例<br>コネクター・ケーブル仕様<br>転製品の仕様<br>:ユーザーサポート             | 52<br>52<br>52<br>53<br>53<br>57<br>57<br>59<br>61 |
|   | 3.1<br>3.2<br>3.3 | 困った<br>し<br>(<br>仕<br>様<br>:<br>こ<br>に<br>(<br>に<br>に<br>に<br>に<br>に<br>に<br>に<br>に<br>に<br>に<br>に<br>に<br>に<br>に<br>に<br>に<br>に      | こときに<br>ED表示を確認する<br>コグを確認する<br>トラブル例<br>コネクター・ケーブル仕様<br>製品の仕様<br>ニューザーサポート<br>呆証、修理について | 52<br>52<br>52<br>53<br>57<br>57<br>59<br>61<br>61 |
|   | 3.1<br>3.2<br>3.3 | 困った<br>L<br>U<br>仕<br>様<br>こ<br>マ<br>く<br>に<br>に<br>に<br>に<br>し<br>し<br>に<br>し<br>し<br>に<br>し<br>し<br>に<br>し<br>し<br>し<br>し<br>し<br>し | ときに<br>ED表示を確認する<br>コグを確認する<br>トラブル例<br>コネクター・ケーブル仕様<br>ユーザーサポート<br>呆証、修理について            | 52<br>52<br>52<br>53<br>57<br>57<br>59<br>61<br>61 |

# 1

# お使いになる前に

この章では、本製品の梱包内容、特長、各部の名称と働きについて説明します。

最初に梱包箱の中身を確認してください。

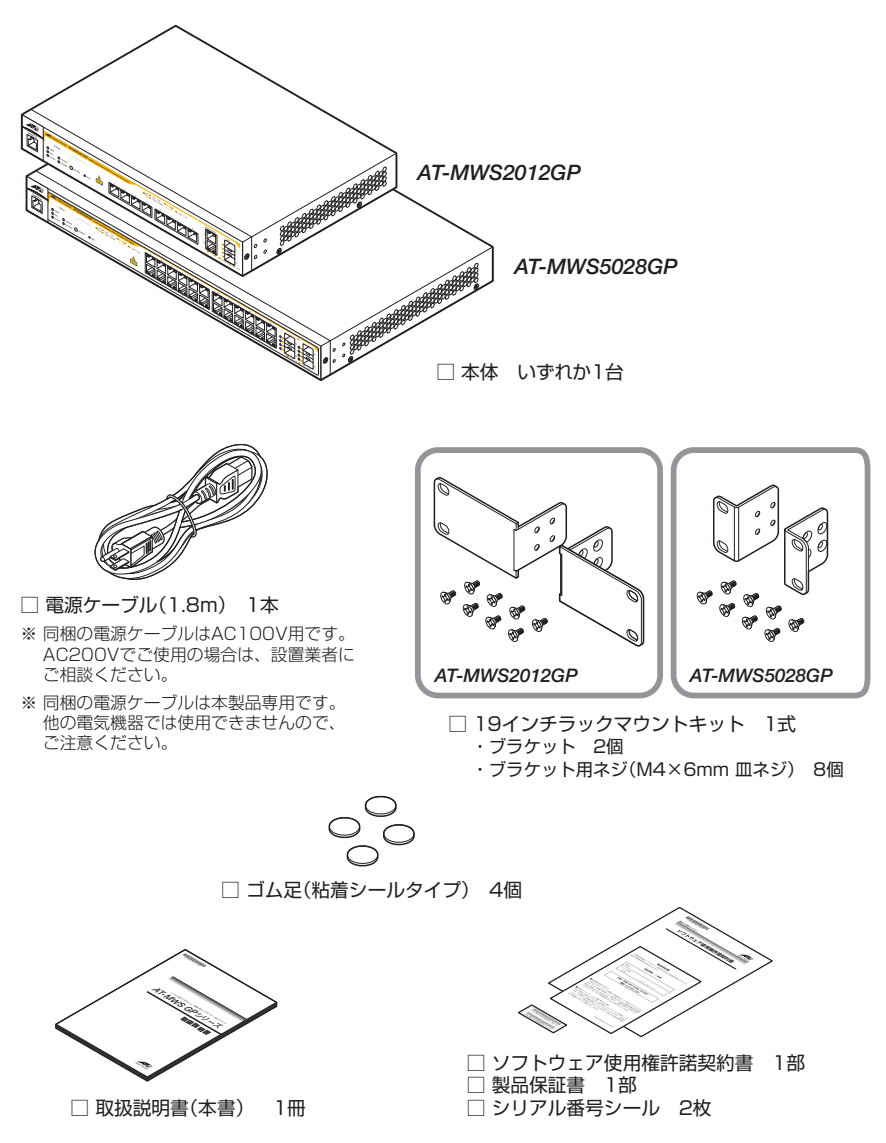

本製品を移送する場合は、ご購入時と同じ梱包箱で再梱包されることが望まれます。再 梱包のために、本製品がおさめられていた梱包箱、緩衝材などは捨てずに保管してくだ さい。

# 1.2 概 要

本製品のハードウェア的な特長とオプション (別売) 製品を紹介します。オプション製品 のリリース時期については最新のリリースノートやデータシートをご覧ください。

# 特長

- (AT-MWS2012GP) 10/100/1000BASE-T PoEポートを8ポート、 10/100/1000BASE-Tポートを2ポート、SFPスロットを2スロット装備
- (AT-MWS5028GP) 10/100/1000BASE-T PoEポートを24ポート、SFPスロットを4スロット装備
- 動作時温度を50℃まで保証(一部SFPモジュール使用時は45℃まで)
- 同梱の19インチラックマウントキットでEIA標準の19インチラックに取り付け可能

# オプション(別売)

- SFPモジュールにより多様なポートの組み合わせが可能  $\bigcirc$ AT-SPFX/2 100BASE-FX(2km)(2連LC) AT-SPFX/15 100BASE-FX(15km)(2連LC) AT-SPFXBD-LC-13 · AT-SPFXBD-LC-15 100BASE-BX (15km) (LC) AT-MG8T 1000BASE-T (RJ-45)\* AT-SPSX 1000BASE-SX(2連LC) AT-SPSX2 1000M MMF(2km)(2連LC) 1000BASE-LX(2連LC) AT-SPLX10 AT-SPI X40 1000M SMF(40km)(2連LC) AT-SPZX80 1000M SMF(80km)(2連LC) AT-SPBDM-A · AT-SPBDM-B 1000M MMF (550m) (LC) AT-SPBD10-13 · AT-SPBD10-14 1000BASE-BX10 (LC) AT-SPBD40-13/I·AT-SPBD40-14/I 1000M SMF(40km) (LC) AT-SPBD80-A · AT-SPBD80-B 1000M SMF(80km) (LC) ※ AT-MG8Tによる10/100Mbps通信は未サポートです。サポートされた場合は、リリースノートや データシートでお知らせすることがあります。詳細については最新のリリースノートやデータシートで ご確認ください。
- L字型コネクター電源ケーブルにより、奥行きを取らずに設置可能 AT-PWRCBL-J01L/AT-PWRCBL-J01R
- 電源ケーブル抜け防止金具で本体からの電源ケーブルの抜けを防止 AT-RTNR-01

# 1.3 各部の名称と働き

前面

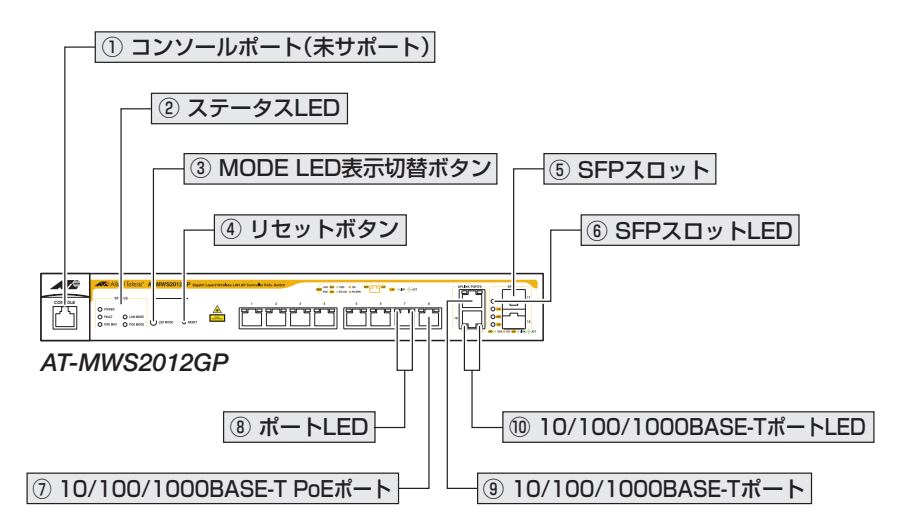

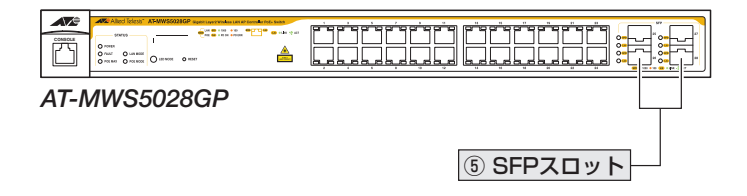

① コンソールポート(未サポート)

コンソールを接続するコネクター (RJ-45)です。

※ コンソールポートの使用は未サポートです。サポートされた場合は、リリースノートやデータシートでお知ら せすることがあります。詳細については最新のリリースノートやデータシートでご確認ください。

## ② ステータスLED

本製品全体の状態を表示するLEDランプです。

#### ○ POWER

本製品の電源供給状態を表します。

○ FAULT

本製品の異常を表します。

#### $\bigcirc$ POE MAX

PoE電源の電力使用量が最大供給電力を上回っているかどうかを表します。

#### ○ LAN MODE/POE MODE

MODE LED でLAN (SPD: 通信速度) または POE (PoE: PoE 電源の供給状態) のど ちらを表示しているかを表します。

## 

#### ③ MODE LED 表示切替ボタン

ポートLEDのMODE LED表示内容を切り替えるボタンです。 ボタンを押すと、MODE LEDの表示内容がLAN(SPD:通信速度)とPOE(PoE:PoE電 源の供給状態)で交互に切り替わります。本製品起動時にはLANが選択されています。 MODE LEDでどちらの状態が表示されているかは、LAN MODE LEDとPOE MODE LEDで表示します。

#### ④ リセットボタン

本製品を再起動する、または、ご購入時設定に初期化するためのボタンです。 約2秒間押し続けると、本製品はハードウェア的にリセットされます。 約10秒間押し続けると、ご購入時設定に初期化された状態で再起動します。 先の細い棒などで押してください。

# <u>!</u> 鋭利なもの (縫い針など) や通電性のある物で、リセットボタンを押さないでください。 <sup>注意</sup>

## ⑤ SFPスロット

# 1.3 各部の名称と働き

#### ⑥ SFPスロットLED

SFPポートと接続先の機器の通信状況を表示するLEDランプです。

 $\bigcirc$  SPD (Speed)

通信速度を表します。

○ L/A (Link/Activity)

接続先の機器とのリンク、パケットの送受信を表します。

参照 21ページ「LED表示」

## ⑦ 10/100/1000BASE-T PoEポート

UTPケーブルを接続するコネクター (RJ-45)です。 接続先機器によって、使用可能なUTPケーブルのカテゴリーが異なります。下表を参照 してください。

|            | ロードサウの機能   | PoE受電機器         |                  |  |
|------------|------------|-----------------|------------------|--|
| _          | PUE升刈心の依茲  | IEEE 802.3af 対応 | IEEE 802.3at対応   |  |
| 10BASE-T   | カテゴリー 3 以上 | カテゴリー 5 以上      | エンハンスド・カテゴリー 5以上 |  |
| 100BASE-TX | カテゴリー 5 以上 | カテゴリー 5 以上      | エンハンスド・カテゴリー 5以上 |  |
| 1000BASE-T |            | エンハンスド・カテゴリー    | -5以上             |  |

接続先のポートの種類 (MDI/MDI-X) にかかわらず、ストレート / クロスのどちらのケー ブルタイプでも使用することができます。

♥ PoE受電機器の接続には、8線結線のストレートタイプのUTPケーブルをおすすめします。 ヒント

⑧ 35ページ「PoE対応の受電機器を接続する」

## ⑧ ポートLED

10/100/1000BASE-T PoEポートと接続先の機器の通信状況を表示するLED ランプです。

ポートの左側がMODE LED、右側がL/A LEDです。

#### ○ MODE

LAN(SPD:通信速度)またはPOE(PoE:PoE電源の供給状態)のどちらかの状態 を表示します。

MODE LEDでどちらの状態を表示するかはMODE LED表示切替ボタンで選択します。

 $\bigcirc$  L/A (Link/Activity)

接続先の機器とのリンク、パケットの送受信を表します。

参照 21ページ「LED表示」

## ⑨ 10/100/1000BASE-Tポート(AT-MWS2012GPのみ)

UTPケーブルを接続するコネクター (RJ-45)です。

ケーブルは10BASE-Tの場合はカテゴリー3以上、100BASE-TXの場合はカテゴリー 5以上、1000BASE-Tの場合はエンハンスド・カテゴリー5以上のUTPケーブルを使用 します。

接続先のポートの種類 (MDI/MDI-X) にかかわらず、ストレート / クロスのどちらのケー ブルタイプでも使用することができます。

⑧ 32ページ「ネットワーク機器を接続する」

## ⑩ 10/100/1000BASE-TポートLED (AT-MWS2012GPのみ)

10/100/1000BASE-Tポートと接続先の機器の通信状況を表示するLEDランプです。 ポートの左側がSPD LED、右側がL/A LEDです。

## $\bigcirc$ SPD (Speed)

通信速度を表します。

○ L/A (Link/Activity)

接続先の機器とのリンク、パケットの送受信を表します。

登照 21ページ「LED表示」

# 1.3 各部の名称と働き

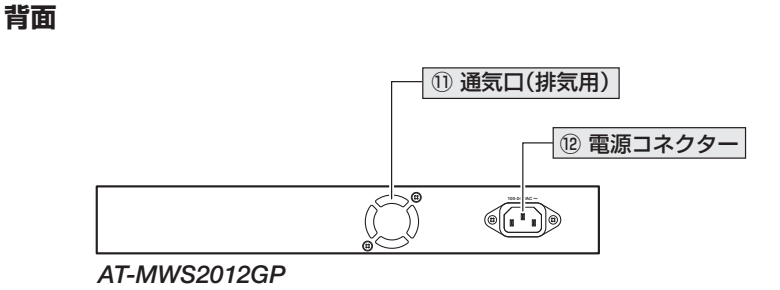

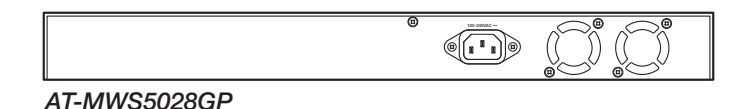

# 通気口(排気用)

本製品内部の空気を排出するための穴です。

本製品は側面から空気を取り入れ、背面から排出します。背面側に搭載されたファンに よって、本製品内部を冷却します。

**!** 通気口をふさいだり、周囲に物を置いたりしないでください。 <sup>注意</sup>

#### 12 電源コネクター

AC電源ケーブルを接続するコネクターです。

同梱の電源ケーブルはAC100V用です。AC200Vでご使用の場合は、設置業者にご相談 ください。

⑧ 38ページ「電源ケーブルを接続する」

側面

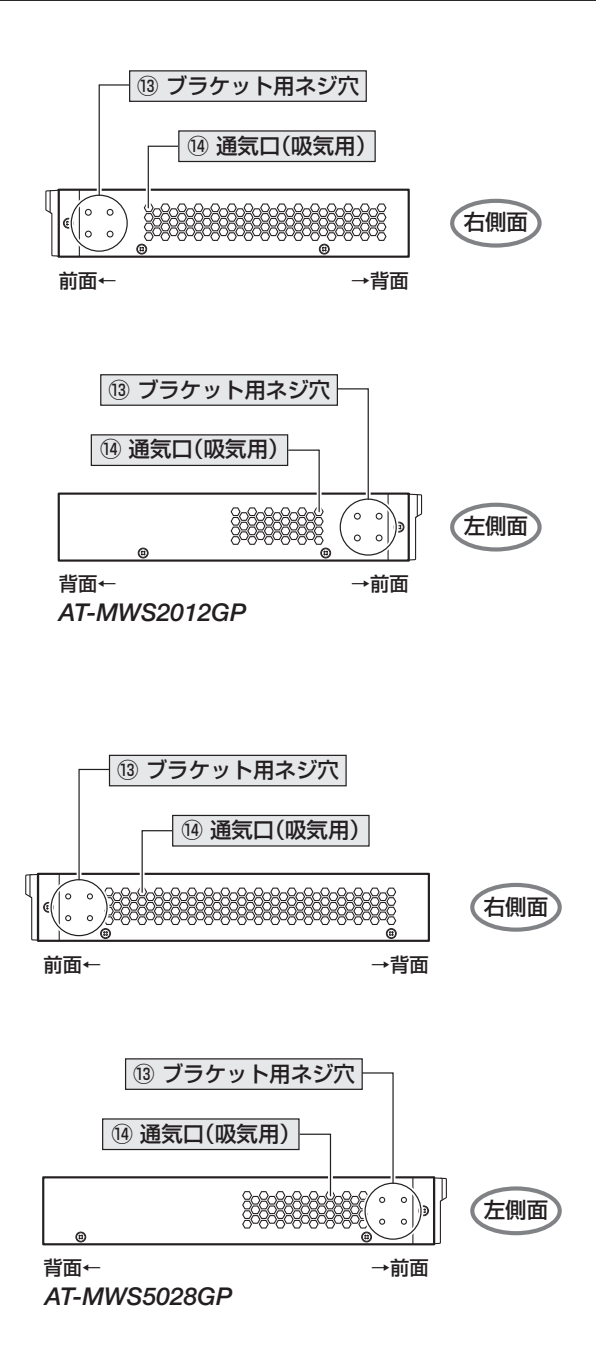

# 1.3 各部の名称と働き

#### 13 ブラケット用ネジ穴

19インチラックマウントキットのブラケットを取り付けるためのネジ穴です。 28ページ「19インチラックに取り付ける」

#### ⑭ 通気口(吸気用)

本製品内部に空気を取り入れるための穴です。 本製品は側面から空気を取り入れ、背面から排出します。背面側に搭載されたファンに よって、本製品内部を冷却します。

通気口をふさいだり、周囲に物を置いたりしないでください。
 <sup>注意</sup>

# 1.4 LED 表示

本体前面には、本製品全体や各ポートの状態を示すLEDが付いています。

# ポート LED

10/100/1000BASE-T PoEポートの状態を表します。

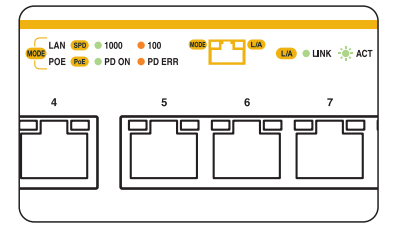

| LED         |              | 色  | 状態 | 表示内容                  |
|-------------|--------------|----|----|-----------------------|
|             | LAN          | 緑  | 点灯 | 1000Mbpsでリンクが確立しています。 |
|             |              | 橙  | 点灯 | 100Mbpsでリンクが確立しています。  |
|             | (SPD)        |    | 消灯 | 10Mbpsでリンクが確立しています。   |
|             |              |    |    | リンクが確立していません。         |
|             | POE<br>(PoE) | 緑  | 点灯 | 受電機器にPoE電源を供給しています。   |
|             |              | 橙  | 点灯 | 受電機器に異常が発生しています。      |
|             |              | —  | 消灯 | 受電機器にPoE電源が供給されていません。 |
| L/A<br>(右側) |              | 43 | 点灯 | リンクが確立しています。          |
|             |              | 校下 | 点滅 | パケットを送受信しています。        |
|             |              | —  | 消灯 | リンクが確立していません。         |

# SFP スロット LED

SFPポートの状態を表します。

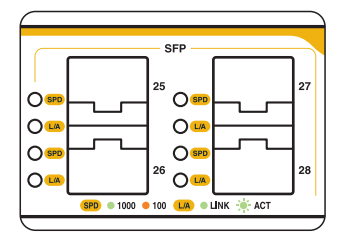

| LED | 色  | 状態                                          | 表示内容                  |  |  |  |
|-----|----|---------------------------------------------|-----------------------|--|--|--|
|     | 緑  | 点灯 SFPを介して1000Mbpsでリンクが確立しています。             |                       |  |  |  |
| SPD | 橙  | CALIFY CONTRACT SEPを介して100Mbpsでリンクが確立しています。 |                       |  |  |  |
|     | —  | 消灯                                          | SFPを介してリンクが確立していません。  |  |  |  |
|     | 经寻 | 点灯                                          | SFPを介してリンクが確立しています。   |  |  |  |
| L/A | π× | 点滅                                          | SFPを介してパケットを送受信しています。 |  |  |  |
|     | —  | 消灯                                          | SFPを介してリンクが確立していません。  |  |  |  |

# 10/100/1000BASE-T ポート LED (AT-MWS2012GP)

AT-MWS2012GPの10/100/1000BASE-Tポートの状態を表します。

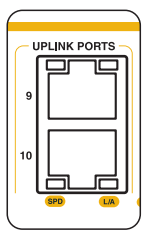

| LED      | 色 | 状態                        | 表示内容                  |
|----------|---|---------------------------|-----------------------|
|          | 緑 | 点灯                        | 1000Mbpsでリンクが確立しています。 |
| SDD (左側) | 橙 | 橙 点灯 100Mbpsでリンクが確立しています。 |                       |
|          | _ | 消灯                        | 1OMbpsでリンクが確立しています。   |
|          |   |                           | リンクが確立していません。         |
|          | 緑 | 点灯                        | リンクが確立しています。          |
| L/A(右側)  |   | 点滅                        | パケットを送受信しています。        |
|          | _ |                           | リンクが確立していません。         |

# ステータス LED

本製品全体の状態を表します。

|   |                                 |                          | )         |
|---|---------------------------------|--------------------------|-----------|
| 1 | Allie                           | ed Telesis™              | AT-MWS502 |
|   | ST/                             | ATUS                     |           |
|   | O POWER<br>O FAULT<br>O POE MAX | O LAN MODE<br>O POE MODE |           |
|   |                                 |                          |           |

| LED      | 色   | 状態                                                                    | 表示内容                                                                          |  |  |
|----------|-----|-----------------------------------------------------------------------|-------------------------------------------------------------------------------|--|--|
|          | 43  | 点灯                                                                    | 本製品に電源が供給されています。                                                              |  |  |
| POWER    | πĸ  | 点滅                                                                    | 本製品が起動中です。                                                                    |  |  |
|          | —   | 消灯                                                                    | 本製品に電源が供給されていません。                                                             |  |  |
|          | 橙   | 点灯                                                                    | 本製品に異常があります。                                                                  |  |  |
| FAULT    | —   | 消灯                                                                    | 本製品に異常はありません。                                                                 |  |  |
|          | 橙   | 点灯                                                                    | PoE電源の電力使用量(総量)が最大供給電力を上回っています。                                               |  |  |
| PUEIMAA  | —   | 消灯                                                                    | PoE 電源の電力使用量(総量)は最大供給電力を上回っていません。                                             |  |  |
| LAN MODE | 緑   | A         MODE LED表示切替ボタンでLAN MODEが選択され<br>MODE LEDで通信速度 (SPD)を表示します。 |                                                                               |  |  |
|          | —   | 消灯                                                                    | LAN MODEは選択されていません。                                                           |  |  |
| POE MODE | 緑点灯 |                                                                       | MODE LED 表示切替ボタンで POE MODE が選択されています。<br>MODE LED で PoE 電源の供給状態 (PoE) を表示します。 |  |  |
|          | _   | 消灯                                                                    | POE MODEは選択されていません。                                                           |  |  |

# 2

# 設置と接続

この章では、本製品の設置方法と機器の接続について説明しています。

# 2.1 設置方法を確認する

本製品は次の方法による設置ができます。

- ゴム足による水平方向の設置
   本製品を卓上や棚などの平らな場所に設置する場合は、同梱のゴム足を使用してく ださい。ゴム足は、本製品への衝撃を吸収したり、本製品の滑りや設置面の傷つき を防止したりします。
- ラックマウントキットによる19インチラックへの水平方向の設置

弊社指定品以外の設置金具を使用した設置を行わないでください。また、本書に記載されてい 著告ない方法による設置を行わないでください。不適切な方法による設置は、火災や故障の原因と なります。

製品に関する最新情報は弊社ホームページにて公開しておりますので、設置の際は、付属のマ 注意 ニュアルとあわせてご確認のうえ、適切に設置を行ってください。

## 設置するときの注意

本製品の設置や保守をはじめる前に、必ず4ページ「安全のために」をよくお読みください。 設置については、次の点にご注意ください。

- 電源ケーブルや各メディアのケーブルに無理な力が加わるような設置は避けてください。
- テレビ、ラジオ、無線機などのそばに設置しないでください。
- 充分な換気ができるように、本製品の通気口をふさがないように設置してください。
- 傾いた場所や不安定な場所に設置しないでください。
- 底面を上にして設置しないでください。
- 本製品の上に物を置かないでください。
- 直射日光の当たる場所、多湿な場所、ほこりの多い場所に設置しないでください。
- 本製品は屋外ではご使用になれません。
- コネクターの端子にさわらないでください。静電気を帯びた手(体)でコネクターの端子に触れると静電気の放電により故障の原因になります。

# 2.2 ゴム足で平らな場所に設置する

本製品を卓上や棚などの平らな場所に設置する場合は、同梱のゴム足を使用します。

- 1 ゴム足を台紙からはがします。
- **2**本体底面の四隅にある〇印にあわせてゴム足を貼り付けます。

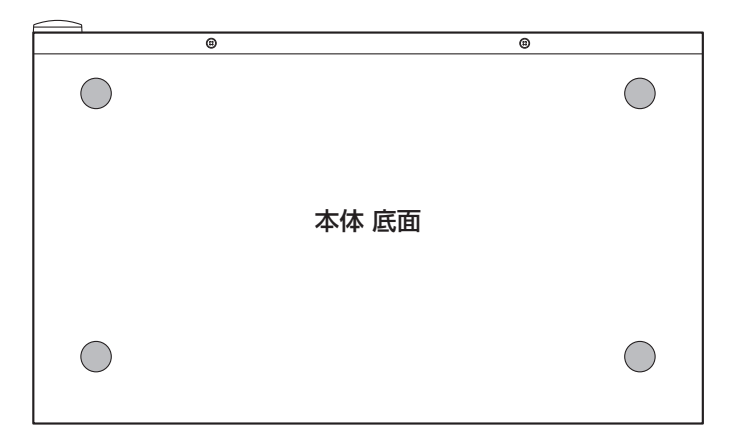

・ 上記以外の面にゴム足を貼って設置しないでください。不適切な方法による設置は、火災や故 警告 障の原因となります。

# 2.3 19 インチラックに取り付ける

本製品は同梱の19インチラックマウントキットを使用して、EIA規格の19インチラック に取り付けることができます。

必ず下図の○の方向に設置してください。

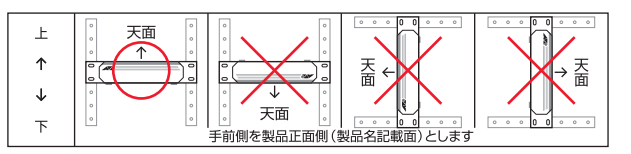

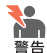

・必ず〇の方向に設置してください。それ以外の方向に設置すると、正常な放熱ができなくなり、火災や故障の原因となります。

- ・ ブラケットおよびブラケット用ネジは必ず同梱のものを使用してください。同梱以外のネジ などを使用した場合、火災や感電、故障の原因となることがあります。
- ・本製品を19インチラックへ取り付ける際は適切なネジで確実に固定してください。固定が 不充分な場合、落下などにより重大な事故が発生する恐れがあります。
- ・ 本製品を接地された19インチラックに搭載するときは、電源のアースは19インチラックと 同電位の場所から取るようにしてください。
- 1 電源ケーブルや各メディアのケーブルをはずします。
- **2** 本体底面にゴム足が貼り付けられている場合は、ゴム足をはずします。
- **3** 同梱のブラケット用ネジを使用して、本体両側面にブラケットを取り付けます。

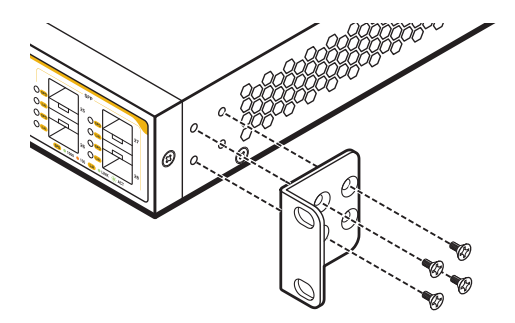

4 ラックに付属のネジを使用して、19インチラックに本製品を取り付けます。

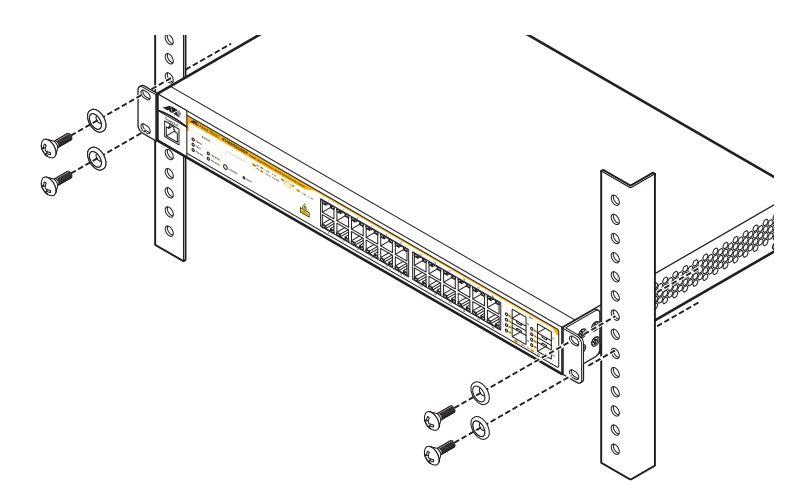

# 2.4 SFP を取り付ける

SFPの取り付けかたを説明します。

本製品にはオプション(別売)で以下のモジュールが用意されています。

| SFPモジュール                        |                        |
|---------------------------------|------------------------|
| AT-SPFX/2                       | 100BASE-FX(2km)(2連LC)  |
| AT-SPFX/15                      | 100BASE-FX(15km)(2連LC) |
| AT-SPFXBD-LC-13·AT-SPFXBD-LC-15 | 100BASE-BX(15km)(LC)   |
| AT-MG8T                         | 1000BASE-T (RJ-45)     |
| AT-SPSX                         | 1000BASE-SX(2連LC)      |
| AT-SPSX2                        | 1000M MMF(2km) (2連LC)  |
| AT-SPLX10                       | 1000BASE-LX(2連LC)      |
| AT-SPLX40                       | 1000M SMF(40km)(2連LC)  |
| AT-SPZX80                       | 1000M SMF(80km)(2連LC)  |
| AT-SPBDM-A · AT-SPBDM-B         | 1000M MMF (550m) (LC)  |
| AT-SPBD10-13 · AT-SPBD10-14     | 1000BASE-BX10 (LC)     |
| AT-SPBD40-13/I·AT-SPBD40-14/I   | 1000M SMF (40km) (LC)  |
| AT-SPBD80-A · AT-SPBD80-B       | 1000M SMF (80km) (LC)  |

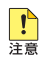

弊社販売品以外のSFPでは動作保証をいたしませんのでご注意ください。

- ・ AT-MG8Tによる10/100Mbps通信は未サポートです。サポートされた場合は、リリース ノートやデータシートでお知らせすることがあります。詳細については最新のリリースノー トやデータシートでご確認ください。
- ・ 以下のSFPモジュール使用時の動作時温度は0~45℃です。 AT-SPFX/2 AT-SPFX/15 AT-SPFXBD-LC-13 · AT-SPFXBD-LC-15 AT-SPLX10 AT-SPI X40 AT-SPZX80 AT-SPBD10-13·AT-SPBD10-14 AT-SPBD80-A · AT-SPBD80-B

SFPの仕様については、SFPに付属のインストレーションガイドを参照してください。

# SFP の取り付けかた

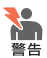

- ◆● ・ 静電気の放電を避けるため、各モジュール取り付け・取りはずしの際には、ESDリストスト ラップをするなど静電防止対策を行ってください。
  - ・ SFPはクラス1レーザー製品です。本製品装着時に光ファイバーケーブルやコネクターをの ぞきこまないでください。目に傷害を被る場合があります。

! SFPに付いているダストカバーは、SFPを使用するとき以外、はずさないようにしてください。 注音

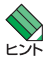

 SFPはホットスワップ対応のため、取り付け・取りはずしの際に、本体の電源を切る必要は ありません。異なる種類(型番)のモジュールへのホットスワップも可能です。

・ SFPには、スロットへの固定・取りはずし用にハンドルが付いているタイプとボタンが付い ているタイプがあります。形状は異なりますが、機能的には同じものです。

#### 取り付け

7 SFPの両脇を持ってスロットに差し込み、カチッとはまるまで押し込みます。ハンドルが付いているタイプはハンドルを上げた状態で差し込んでください。 奇数番号のスロット(上段)は各モジュールを下図で示す向きに装着してください。偶数番号のスロット(下段)では装着する向きが上下逆になります(次の図は)

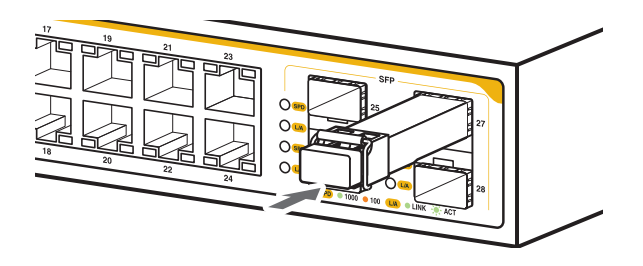

AT-MWS5028GPのポート27に差し込む例)。

**2** SFPに付いているダストカバーをはずします。

#### 取りはずし

- **1** 各ケーブルをはずします。
- 2 ボタンが付いているタイプはボタンを押し、ハンドルが付いているタイプはハンド ルを下げたあと、手前に引いてスロットへの固定を解除します。
- 3 SFPの両脇を持ってスロットから引き抜きます。

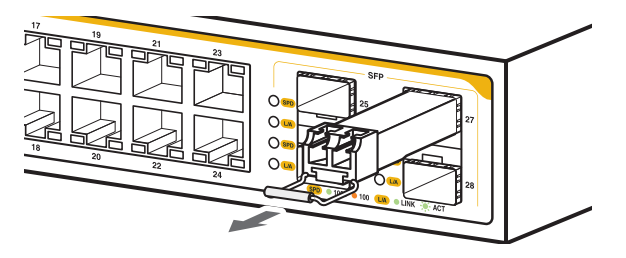

# 2.5 ネットワーク機器を接続する

本製品にコンピューターや他のネットワーク機器を接続します。

# ケーブル

使用ケーブルと最大伝送距離は以下のとおりです。

| ポート                                                                                                    | 使用ケーブル                                                                                   | 最大伝送距離                   |
|----------------------------------------------------------------------------------------------------|------------------------------------------------------------------------------------------|--------------------------|
| 10/100/1000BASE-T<br>• AT-MWS2012GP <sup>*1</sup><br>• AT-MWS5028GP <sup>*1</sup><br>• AT-MG8T <sup>*2</sup> | 10BASE-T : UTPカテゴリー 3以上<br>100BASE-TX : UTPカテゴリー 5以上<br>1000BASE-T : UTPエンハンスド・カテゴリー 5以上 | 100m                     |
| 100BASE-FX<br>• <i>AT-SPFX/2</i>                                                                             | GI 50/125マルチモードファイバー<br>(ITU-T G.651準拠)<br>GI 62.5/125マルチモードファイバー                        | 2km                      |
| 100BASE-FX<br>• <i>AT-SPFX/15</i>                                                                            | シングルモードファイバー<br>(ITU-T G.652準拠)                                                          | 15km                     |
| 100BASE-BX<br>• AT-SPFXBD-LC-13 • 15                                                                         | シングルモードファイバー<br>(ITU-T G.652準拠)                                                          | 15km                     |
| 1000BASE-SX                                                                                                  | GI 50/125マルチモードファイバー<br>(ITU-T G.651 準拠)                                                 | 550m<br>(伝送帯域500MHz·km時) |
| · AT-SPSX                                                                                                    | GI 62.5/125マルチモードファイバー                                                                   | 275m<br>(伝送帯域200MHz·km時) |
| 長距離用1000Mbps光                                                                                                | GI 50/125マルチモードファイバー<br>(ITU-T G.651 準拠)                                                 | 1 km                     |
| · AI-3P3X2                                                                                                   | GI 62.5/125マルチモードファイバー                                                                   | 2km                      |
|                                                                                                    | シングルモードファイバー<br>(ITU-T G.652準拠)                                                          | 10km                     |
| • AT-SPLX10                                                                                                  | GI 50/125マルチモードファイバー <sup>*3</sup><br>(ITU-T G.651準拠)                                    | 550m<br>(伝送帯域500MHz·km時) |
| 長距離用1000Mbps光<br>・ <i>AT-SPLX40</i>                                                                          | 5152:07253マルクモードファイバー<br>シングルモードファイバー<br>(ITU-T G.652準拠)                                 | 40km                     |
| 長距離用 1000Mbps 光<br>・AT-SPZX80                                                                                | シングルモードファイバー<br>(ITU-T G.652準拠)                                                          | 80km <sup>*4</sup>       |
| 1 心双方向 1 000Mbps 光<br>・ <i>AT-SPBDM-A • B</i>                                                                | GI 50/125マルチモードファイバー<br>(ITU-T G.651準拠)<br>GI 62.5/125マルチモードファイバー                        | 550m                     |
| 1000BASE-BX10<br>• AT-SPBD10-13 • 14                                                                         | シングルモードファイバー<br>(ITU-T G.652 準拠)                                                         | 10km                     |
| 1 心双方向 1 000Mbps光<br>・AT-SPBD40-13/I・14/I                                                                    | シングルモードファイバー<br>(ITU-T G.652準拠)                                                          | 40km                     |
| 1 心双方向 1 000Mbps光<br>・ <i>AT-SPBD80-A • B</i>                                                                | シングルモードファイバー<br>(ITU-T G.652準拠)                                                          | 80km                     |

- ※1 PoE受電機器を接続する場合の使用ケーブルは、35ページ「PoE対応の受電機器を接続する」をご覧ください。
- ※2 AT-MG8Tによる10/100Mbps通信は未サポートです。サポートされた場合は、リリースノート やデータシートでお知らせすることがあります。詳細については最新のリリースノートやデータシ ートでご確認ください。
- ※3 マルチモードファイバーを使用する際には、対応するモード・コンディショニング・パッチコードを 使用してください。
- ※4 使用ケーブルの損失が0.25dB/km以下、分散が20ps/nm・kmの場合です。

# 接続のしかた

#### 10/100/1000BASE-Tポート

▲T-MG8Tによる10/100Mbps通信は未サポートです。サポートされた場合は、リリースノ 注意 ートやデータシートでお知らせすることがあります。詳細については最新のリリースノートや データシートでご確認ください。

PoE受電機器に接続する手順については、35ページ「PoE対応の受電機器を接続する」をご覧くだという

MDI/MDI-X自動認識機能により、接続先のポートの種類(MDI/MDI-X)にかかわらず、 ストレート/クロスのどちらのケーブルタイプでも使用することができます。本製品の MDI/MDI-X自動認識機能は、ポートの通信速度、デュプレックスの設定にかかわらず、 どの通信モードでも有効です。

- 1 本製品の10/100/1000BASE-TポートにUTPケーブルのRJ-45コネクターを差 し込みます。
- 2 UTPケーブルのもう一端のRJ-45コネクターを接続先機器の10/100/1000BASE-T ポートに差し込みます。

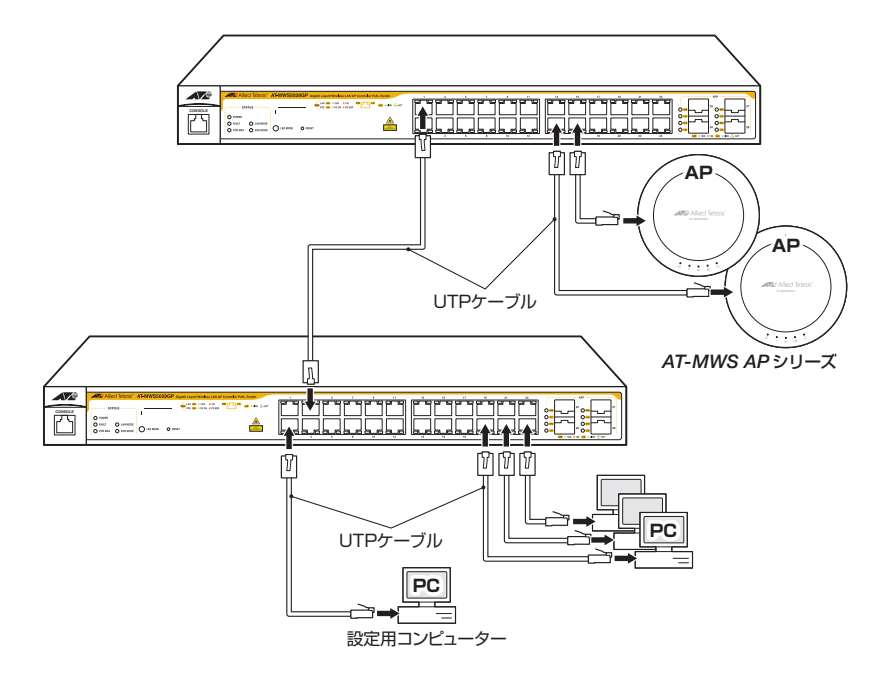

## 光ポート

光ファイバーケーブルはLCコネクターが装着されたものをご用意ください。 AT-SPFXBDシリーズとAT-SPBDシリーズ以外のSFPで使用する光ファイバーケーブ ルは2本で1対になっています。本製品のTXを接続先の機器のRXに、本製品のRXを接 続先の機器のTXに接続してください。

AT-SPFXBDシリーズとAT-SPBDシリーズは、送受信で異なる波長の光を用いるため、 1本の光ファイバーケーブルで通信ができます。

- 1 本製品のSFPポートに光ファイバーケーブルのコネクターを差し込みます。
- 2 光ファイバーケーブルのもう一端のコネクターを接続先機器の光ポートに差し込みます。

# 2.6 PoE 対応の受電機器を接続する

本製品にPoE対応の受電機器を接続します。

本製品はクラス4受電機器への給電が可能なIEEE 802.3atに対応しています。給電方式 はケーブルの信号線(1.2.3,6)を使用して給電を行うオルタナティブAを採用しています。

## 本製品の PoE 給電仕様

本製品のPoE給電機能は、初期設定では、すべてのPoEポートで有効になっています。 接続された受電機器の検出、電力クラスの識別を自動的に行い、必要に応じて給電を開 始します。

接続された機器が受電機器ではなく通常のイーサネット機器だった場合は、給電を行わず通常の10/100/1000BASE-Tポートとして動作します。

1ポートあたりの最大供給電力は30W、システム全体の最大供給電力は、 AT-MWS2012GPが130W、AT-MWS5028GPが185Wです。

IEEE 802.3atで規定されている電力クラス分けと、本製品が同時に給電可能なポートの 最大数については、下表をご覧ください。

| <i><b>5</b></i> <b>7</b> | 受電機器の電力 | 公司機関の司力 | 同時に給電可能な     | ホポートの最大数     |
|--------------------------|---------|---------|--------------|--------------|
| 977                      | (最大)    | 和电惤品の电力 | AT-MWS2012GP | AT-MWS5028GP |
| 0                        | 13.0 W  | 15.4 W  | 8            | 12*          |
| 1                        | 3.84 W  | 4.0 W   | 8            | 24           |
| 2                        | 6.49 W  | 7.0 W   | 8            | 24           |
| З                        | 13.0 W  | 15.4 W  | 8            | 12*          |
| 4                        | 25.5 W  | 30.0W   | 4*           | 6*           |

※ 受電機器の電力使用量やポートの出力電力の設定によっては、同時に給電可能なポートの最大数が増加 する場合があります。

電力クラスは、Web GUIの [Switch] タブー [System] – [PoE] – [PoE Port Settings] の FンF [Class] で確認できます。

#### ポートへの電力の割り当て

IEEE 802.3atで規定されている電力クラスの情報にもとづいて給電制御を行います。

たとえば、接続された受電機器がクラス1だった場合、受電機器が実際に使用する電力 量に関係なく、4W分の電力が接続ポートに割り当てられます(最大4Wまでの出力に対 応できるように、最大供給電力のうち4W分をあらかじめ確保するという意味です)。

電力の割り当ては、電力クラスにもとづいて自動的に行う方法以外に、Web GUIでポートごとに手動で設定することも可能です。指定したポートの電力を予約しておくようなもので、受電機器が実際に接続された時点で、接続ポートに設定値分の電力が割り当てられます。

# 2.6 PoE 対応の受電機器を接続する

1~31Wの範囲で任意の上限を設けることができるので、たとえば、実際の電力使用量 が8Wのクラス3受電機器が接続された場合、クラス分けによる電力の割り当てでは、接 続ポートには自動的に15.4Wの電力が割り当てられますが、手動の場合は10Wにする など、より細やかな電力の割り振りが可能です。

受電機器がLLDP-MEDに対応している場合、LLDP-MEDを利用した電力の割り当ても可能です。

#### 給電の優先順位

Web GUIで、ポートごとに給電の優先順位 (Priority)をLow (低)、Medium (中)、High (高)、Critical (最高)の4段階で設定できます。

PoE電源の電力使用量(総量)が最大供給電力を上回った場合は、給電中のポートのうち、 もっとも優先順位の低いポートへの給電を停止します。

初期設定では、すべてのポートで給電優先度は「Low」に設定されています。給電優先度の同じポート間では、ポート番号の小さいほうが優先順位が高くなります(ポート1がもっとも優先順位が高い)。

●照 47ページ「PoEポートの設定を変更する」

#### ポートからの出力電力の上限

前述のとおり、Web GUIで、ポートごとに最大出力電力(Power Limit Type)を任意に 設定することができます。なんらかの理由でポートからの出力電力が上限値を超えた場 合は、給電優先順位に関係なく該当ポートへの給電が停止されます。

初期設定では、すべてのポートで出力電力の上限は「Auto Class」に設定されています。 「Auto Class」の場合、接続された受電機器の電力クラスで規定されている最大出力電力 が上限となります。ポートからの出力電力が、クラス1受電機器の場合4W、クラス2受 電機器の場合7W、クラス3受電機器の場合15.4W、クラス4受電機器の場合30Wを超 えると、該当ポートへの給電が停止されます。

Power Limit Typeを「User Defined」に変更し、上限値(W)を入力することで、ポートからの最大出力電力を任意に設定することができます。

「User Defined」設定時は、接続された受電機器の電力クラスで規定されている上限値よりも小さい値の場合、設定された上限値を超えると給電を停止します。

# ケーブル

UTPケーブルを使用します。

接続先機器によって、使用可能なUTPケーブルのカテゴリーが異なります。下表を参照 してください。

|            | ロロギ対内の機関      | Po              | E受電機器            |
|------------|---------------|-----------------|------------------|
| _          | 「しこナトン」」につれたる | IEEE 802.3af 対応 | IEEE 802.3at対応   |
| 10BASE-T   | カテゴリー 3 以上    | カテゴリー 5以上       | エンハンスド・カテゴリー 5以上 |
| 100BASE-TX | カテゴリー 5 以上    | カテゴリー 5以上       | エンハンスド・カテゴリー 5以上 |
| 1000BASE-T |               | エンハンスド・カテゴリー    | -5以上             |

MDI/MDI-X自動認識機能により、接続先のポートの種類(MDI/MDI-X)にかかわらず、 ストレート/クロスのどちらのケーブルタイプでも使用することができます。本製品の MDI/MDI-X自動認識機能は、ポートの通信速度、デュプレックスの設定にかかわらず、 どの通信モードでも有効です。

PoE受電機器の接続には、8線結線のストレートタイプのUTPケーブルをおすすめします。 ヒント

# 接続のしかた

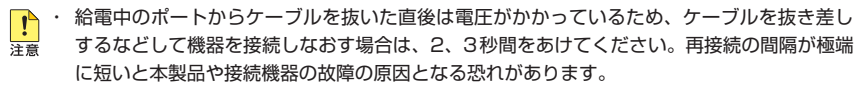

 ・本製品を給電機器 (PSE) とカスケード接続する場合は、本製品のカスケードポートのPoE 給電機能を無効に設定してください。Web GUIの [Switch] タブー [System] - [PoE] -[PoE Port Settings] で、カスケードポートのState (状態)をDisabled にしてください。

 (2) 47ページ [PoE ポートの設定を変更する]

- 1 本製品の10/100/1000BASE-T PoEポートにUTPケーブルのRJ-45コネクター を差し込みます。
- 2 UTPケーブルのもう一端のRJ-45コネクターをPoE受電機器の 10/100/1000BASE-T PoEポートに差し込みます。

# 2.7 電源ケーブルを接続する

本製品は、電源ケーブルを接続すると、自動的に電源が入ります。

# ケーブル

本製品では、次の電源ケーブルを使用できます。

- 同梱の電源ケーブル(AC100V用)  $\bigcirc$
- $\bigcirc$ オプション(別売)のL字型コネクター電源ケーブル(AC100V用) AT-PWRCBL-J01L/AT-PWRCBL-J01R

同梱の電源ケーブルはAC100V用です。AC200Vで使用する場合は、設置業者にご相談くだ  $\sim$ さい。

不適切な電源ケーブルや電源コンセントを使用すると、発熱による発火や感電の恐れがありま す。

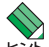

本製品には、オプション(別売)で電源ケーブルの抜けを防止する電源ケーブル抜け防止金具 ▶ 🖓 「AT-RTNR-01」 が用意されています。取り付け方法については、AT-RTNR-01の取扱説明書 を参照してください。

■ L字型コネクター電源ケーブル「AT-PWRCBL-J01L/AT-PWRCBL-J01R」と、電源ケーブル ▶ 抜け防止金具「AT-RTNR-01」は同時に使用できません。L字型コネクター電源ケーブルは、同 梱の電源ケーブルに比べて抜けにくいケーブルです。

# 接続のしかた

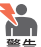

本製品を接地された19インチラックに搭載するときは、電源のアースは19インチラックと同 電位の場所から取るようにしてください。

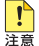

電源をオフにしてから再度オンにする場合は、しばらく間をあけてください。

7 電源ケーブルを電源コネクターに接続します。

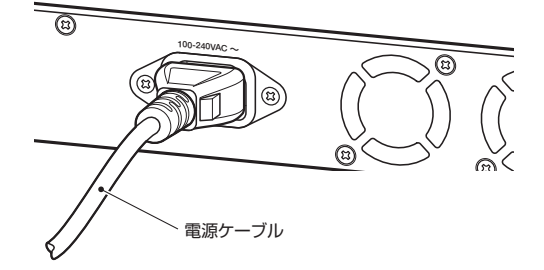

2 電源ケーブルの電源プラグを電源コンセントに接続します。

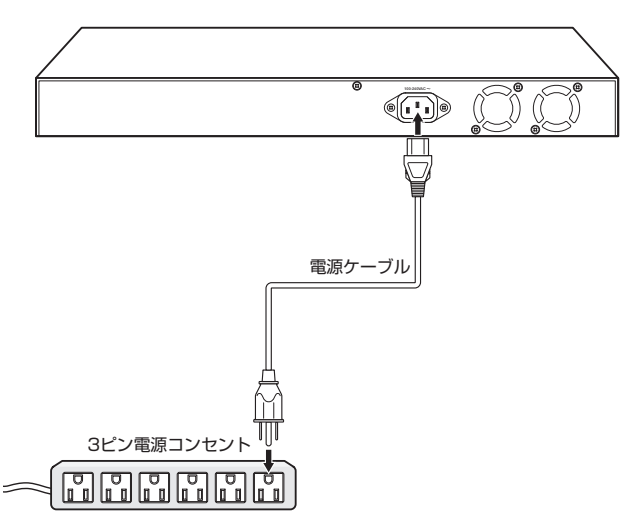

3 電源が入ると、POWER LED(緑)が点滅します。システムの起動が完了すると点 灯に変わります。

電源を切る場合は、電源プラグを電源コンセントから抜きます。

# 2.8 Web GUI で設定をはじめる

本製の設定はWebブラウザーを利用したグラフィカル・ユーザー・インターフェース (GUI)で行います。ここでは、Web GUIを使用するための設定や操作について簡単に説 明します。

|設定方法についての詳細は、弊社ホームページに掲載の「リファレンスマニュアル」をご 覧ください。

## 設定環境

本製品の設定は、設定用コンピューターのWebブラウザーから行います。下記のWeb ブラウザーがインストールされたコンピューターを用意してください。

- 0 Internet Explorer 9以降
- JavaScript

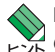

🔨 Internet ExplorerでJavaScriptを無効に設定している場合は、本製品へのアクセスに対して r ∽ のみJavaScriptを有効にします。

本製品にアクセスするための初期設定は、以下のとおりです。

| IPアドレス   | 192.168.1.1   |
|----------|---------------|
| サブネットマスク | 255.255.255.0 |
| ユーザー名    | manager       |
| パスワード    | friend        |

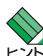

設定用コンピューターのIPアドレスを、本製品のIPアドレスの設定に合わせて変更します。「IP アドレス | には 192.168.1.XXX (XXXは、2から254までの値) を、「サブネットマスク | に は255.255.255.0を設定します。

本製品と設定用コンピューターを接続します。図の例では、設定用コンピューターのIP アドレスを[192.168.1.100]としています。

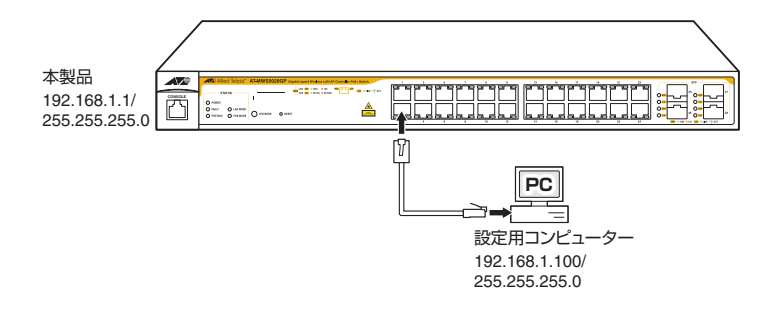

# 設定の開始(ログイン)

- 設定用コンピューターと本製品が正しく接続されていることを確認し、Webブラウ ザーを起動します。
- 2 Web ブラウザーのアドレスバーに「http://192.168.1.1/」と入力し、Enter キーを 押します。
- G ログイン画面が表示されます。
   「username」と「password」を入力して、「Login」ボタンをクリックしてください。
   入力したパスワードは、「●」で表示されます。
   ご購入時の「username」は「manager」、「password」は「friend」です。

| ( |              | ♪ マ C Login         | ×                    | <u>−</u> □ <u>×</u><br>ħ ★ ₿ |
|---|--------------|---------------------|----------------------|------------------------------|
|   |              |                     |                      |                              |
|   | Allio        | ed Telesis"         |                      |                              |
|   | AT-MWS5028GP | I   passord   Login |                      |                              |
|   |              | Copyright @ 2014 /  | All rights reserved. |                              |
|   |              |                     |                      |                              |

# 2.8 Web GUI で設定をはじめる

ログインすると次の画面が表示されます。

画面左側に設定メニューがあり、メニュー上部の「Controller | Switch」タブをクリッ クすることでメニュー内容が切り替わります。Controllerで無線LANコントローラー、 Switchでスイッチ機能の設定を行います。ログイン直後はControllerメニューが表示さ れています。

| http://192.168.1.1/ir                 | dex.html7140923-1739              | ,D + C Allied Telesis AT-MWS50 × |                                    |
|---------------------------------------|-----------------------------------|----------------------------------|------------------------------------|
|                                       | lied lelesis                      |                                  | Backup Upgrade Reset Reboot Logout |
| AT-MWS5028GP                          |                                   |                                  | Q Search                           |
| Controller   Switch                   | ummary                            |                                  | 0 0 0 0                            |
| B Device management                   | Controller State                  |                                  | MANAGED ACTIVE OFFLINE CLIENT      |
| Summary                               |                                   |                                  |                                    |
| Access Points                         | Enabled Disabled Apply            |                                  |                                    |
| Active Clients                        |                                   |                                  |                                    |
| AP Profiles                           | System Information                |                                  |                                    |
| <ul> <li>Visual Monitoring</li> </ul> | Controller Version: 107           |                                  |                                    |
| Statistics                            | May Managed APr 50                |                                  |                                    |
| Maintenance                           | ID Address 102 109 1 1            |                                  |                                    |
|                                       | Base MAC Address 00:1A FB A170:00 |                                  |                                    |
|                                       | Serial Number: 141307785          |                                  |                                    |
|                                       | System Uptime: 3 mins             |                                  |                                    |
|                                       | OSS Information                   |                                  |                                    |
|                                       |                                   |                                  |                                    |
|                                       |                                   |                                  |                                    |
|                                       |                                   |                                  |                                    |
|                                       |                                   |                                  |                                    |
|                                       |                                   |                                  |                                    |
|                                       |                                   |                                  |                                    |
|                                       |                                   |                                  |                                    |

各画面で何も操作しない状態が5分続くと、自動的にログアウトされ設定画面に操作を加えよ うとするとログイン画面が表示されます。この時間は、[Switch]タブー[Security]-[Http(s) Settings]の[HTTP Session Timeout]で変更できます(0~86400分の範囲で指定。0(ゼ ロ)を指定するとタイムアウトしません)。

# 設定の適用と終了(ログアウト)

7 各設定画面で設定内容を入力したら、画面を移動する前に、「Apply」ボタンを必ず クリックしてください。「Apply」ボタンをクリックすると、現在の設定画面におけ る設定内容はただちに適用(保存)されます。

| A                   | Ilied Telesis           | Backup             | Upgrade Rese     | U<br>at Reboot | E Logout |
|---------------------|-------------------------|--------------------|------------------|----------------|----------|
| AT-MWS5028GP        |                         |                    | Q Sean           | zh             |          |
| Controller   Sudich | Summary                 |                    |                  |                |          |
| B Device Management | Controller State        | 0 0<br>MANAGED ACT | O<br>IVE OFFLINE | O              |          |
| Summary             | Enabled Disabilit Annix |                    |                  |                |          |
| Access Points       |                         |                    |                  |                |          |

**2** 各設定画面の設定がすべて終了したら、右上の「Logout」リンクをクリックして、 ログアウトします。

|                          | Ilied Telesis"          |         | H<br>Backup Uj | ± €<br>ograde Rese | U<br>et Rebo | E<br>Logout |
|--------------------------|-------------------------|---------|----------------|--------------------|--------------|-------------|
| AT-MWS5028GP             |                         |         |                | Q Searc            | th           |             |
| Controller   Switch      | Summary                 |         |                |                    |              |             |
| B Device Management      | Controller State        | MANAGED | ACTIVE         | OFFLINE            | CLIENT       |             |
| Summary<br>Access Points | Enabled Olisabled Apply |         |                |                    |              |             |

# 初期設定

ここでは、初期設定を行うための操作と手順について説明します。

## 管理者パスワードを変更する

- 1 [Switch] タブー [Management] [User Management] をクリックします。
- **2** User Name [manager]の行で、「Edit」ボタンをクリックします。

| A VA                | lied Telesis"               |                       |                | H<br>Backup | <br>Upgrade | P<br>Reset R | <b>Ů ⊡</b><br>aboot Logout |
|---------------------|-----------------------------|-----------------------|----------------|-------------|-------------|--------------|----------------------------|
| AT-MWS5028GP        |                             |                       |                |             | Q           | Search       |                            |
| Controller   Switch | User Management             |                       |                |             |             |              |                            |
| System              | User Name Password Type Pas | sword Password Retype | Privilege Type | 📥 Add       |             |              |                            |
| < L2 Feature        | manager Encrypted           |                       | Admin          | ()          |             |              |                            |
| VLAN                |                             |                       |                | $\sim$      |             |              |                            |
| 🐣 Management        |                             |                       |                |             |             |              |                            |
| System Information  |                             |                       |                |             |             |              |                            |
| User Management     |                             |                       |                |             |             |              |                            |
| Dual Image          |                             |                       |                |             |             |              |                            |
| SNMP                |                             |                       |                |             |             |              |                            |
| 🔀 ACL               |                             |                       |                |             |             |              |                            |
| 4 QoS               |                             |                       |                |             |             |              |                            |
| 🔑 Security          |                             |                       |                |             |             |              |                            |
| 😹 Monitoring        |                             |                       |                |             |             |              |                            |
| * Diagnostics       |                             |                       |                |             |             |              |                            |

3 Password(パスワード)を入力します。確認のため、Password Retypeにもパス ワードを再入力してください。入力したパスワードは「●」で表示されます。

|                     | Ilied Te     | elesis      |         |                 | Backup Up | 날 <b>ઈ</b><br>ograde Reset I | Ů ⊡<br>Reboot Logout |
|---------------------|--------------|-------------|---------|-----------------|-----------|------------------------------|----------------------|
| AT-MWS5028GP        |              |             |         |                 |           | Q Search                     |                      |
| Controller   Switch | User Managen | nent        |         |                 | <b>_</b>  |                              |                      |
| L2 Feature          | manager      | Encrypted V | ******* | essentia ketype | Admin V   |                              |                      |
| VLAN                |              |             |         |                 |           | $\searrow$                   |                      |
|                     |              |             |         |                 |           |                              | $\backslash$         |
|                     |              |             |         |                 | Applyボタン  | ע Ca                         | ncelボク               |

**4** 「Apply」ボタンをクリックします。変更を取り消す場合は「Cancel」ボタンをクリックしてください。

# 2.8 Web GUI で設定をはじめる

 È理者 (manager) パスワードを初期設定のまま運用しないでください。重大なセキュリティー 注意 ホールとなる可能性があります。

## ユーザー名とパスワードを新規に設定する

- **1** [Switch] タブー [Management] [User Management] をクリックします。
- **2** [Add]ボタンをクリックします。

| A                   | llied Te     | elesis        |          |                 |                | Backup |     | <del>ර ()</del><br>Reset Reboot | Logout |  |
|---------------------|--------------|---------------|----------|-----------------|----------------|--------|-----|---------------------------------|--------|--|
| AT-MWS5028GP        |              |               |          |                 |                |        | Q 8 | earch                           |        |  |
| Controller   Switch | User Managem | ient          |          |                 |                |        |     |                                 |        |  |
| C System            | User Name    | Password Type | Password | Password Retype | Privilege Type | + Add  | )   |                                 |        |  |
| < L2 Feature        | manager      | Encrypted     |          |                 | Admin          |        |     |                                 |        |  |
| VLAN                |              |               |          |                 |                |        |     |                                 |        |  |

3 User Name(ユーザー名)、Password(パスワード)を入力します。確認のため、 Password Retypeにもパスワードを再入力してください。入力したパスワードは 「●」で表示されます。

Password Typeで、設定ファイルに保存する際のパスワードの形式をClear Text (クリアテキスト)、Encrypted(暗号化)から選択します。

Privilege Typeで、権限レベルを Admin(管理者)、User(一般ユーザー)から選択 します。

|                                               | Allied Teles     | isĭ           |          |                 | Backup Upgrade Rese | t Reboot Logout |
|-----------------------------------------------|------------------|---------------|----------|-----------------|---------------------|-----------------|
| AT-MWS5028GP                                  |                  |               |          |                 | Q Sear              | zh 🔹            |
| Controller   Switch                           | User Management  |               |          |                 |                     |                 |
| Custom                                        | Hans Marrie      | Password Type | Password | Password Retype | Privilege Type      |                 |
| System                                        | User Name        |               |          |                 |                     |                 |
| L2 Feature                                    | manayer          | Enclypted     |          |                 | Avion               |                 |
| L2 Feature                                    | manager<br>zein  | Encrypted V   | •••••    | •••••           | User 💌              |                 |
| System     L2 Feature     VLAN     Management | Inanayer<br>zein | Encrypted V   | •••••    | •••••           | User 💌              |                 |

**4** 「Apply」ボタンをクリックします。変更を取り消す場合は「Cancel」ボタンをクリックしてください。

## システム名、設置場所、連絡先を設定する

- **1** [Switch] タブー [Management] [System Information] をクリックします。
- System Name(システム名)、System Location(本製品の設置場所)、System Contact(本製品に問題が発生した際の連絡先)を入力します。
   初期値として、System Nameには製品名(AT-MWS2012GP/AT-MWS5028GP)、
   System LocationにはDefault Location、System ContactにはDefault Contact が設定されています。

| Controller   Switch | System Informati | on            |                  |                  |        |
|---------------------|------------------|---------------|------------------|------------------|--------|
| System              |                  | vstem Name:   | myswitch         | (char : 1 ~ 255) |        |
| < L2 Feature        |                  |               |                  |                  |        |
| ULAN .              | Sys              | tem Location: | Detault Location | (char: 0 ~ 255)  |        |
| Anagement           | Sy               | stem Contact: | Default Contact  | (char: 0 ~ 255)  |        |
| System Information  |                  |               |                  |                  |        |
| User Management     |                  |               |                  |                  |        |
| Dual Image          |                  |               |                  |                  | Annaly |
| SNMP                |                  |               |                  |                  | лфриу  |
| X ACL               |                  |               |                  |                  | $\sim$ |
| <b>₫</b> QoS        |                  |               |                  |                  |        |
| P Security          |                  |               |                  |                  |        |
| S Monitoring        |                  |               |                  |                  |        |
| * Diagnostics       |                  |               |                  |                  |        |

3 [Apply]ボタンをクリックします。

## IPv4アドレスを変更する

- 1 [Switch] タブー [System] [IP Settings] [IPv4] をクリックします。
- 2 Auto Configuration でStaticかDHCPかを選択します。 DHCPサーバーからIPアドレスなどを自動取得する場合はDHCPを選択します。
- 3 IPアドレスを手動で設定する場合はStaticを選択して、IPv4 Address(IPv4アド レス)、Subnet Mask (サブネットマスク)、Gateway (デフォルトゲートウェイ)、 DNS Server (DNSサーバー)のアドレスを入力します。 初期値として、IPv4 Addressには192,168,1,1、Subnet Maskには 255.255.255.0が設定されています。

| A                   | Ilied Telesis       |                  |  | Backup | Upgrade | •<br>Reset | (U)<br>Reboot | Logout | ſ |
|---------------------|---------------------|------------------|--|--------|---------|------------|---------------|--------|---|
| AT-MWS5028GP        |                     |                  |  |        | Q       | Search     |               |        |   |
| Controller   Switch | IPv4                |                  |  |        |         |            |               |        |   |
| C System            | Auto Conferentier   |                  |  |        |         |            |               |        |   |
| Summary             | Auto Configuration: | • Static () DHCP |  |        |         |            |               |        |   |
| a in centrigs       | IPv4 Address:       | 192.168.10.1     |  |        |         |            |               |        |   |
| IPv4                | Subnet Mask:        | 255.255.255.0    |  |        |         |            |               |        |   |
| System Time         | Gateway:            | 192.168.10.5     |  |        |         |            |               |        |   |
| Port Settings       | DNS Server 1:       | 0.0.0.0          |  |        |         |            |               |        |   |
| ▷ PoE               | DNS Server 2:       | 0.0.0.0          |  |        |         |            |               |        |   |
| EEE                 |                     |                  |  |        |         |            |               |        |   |
| < L2 Feature        |                     |                  |  |        |         |            | -             |        |   |
| VLAN                |                     |                  |  |        |         |            | Ap            | ply    |   |
| 🐣 Management        |                     |                  |  |        |         |            | -             |        |   |
| X ACL               |                     |                  |  |        |         |            |               |        |   |
| 🕹 QoS               |                     |                  |  |        |         |            |               |        |   |
| P Security          |                     |                  |  |        |         |            |               |        |   |
| 😹 Monitoring        |                     |                  |  |        |         |            |               |        |   |
| Shagnostics         |                     |                  |  |        |         |            |               |        |   |

4 「Apply」ボタンをクリックします。

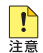

📭 DHCPによるIPアドレスの自動取得に失敗すると、IPv4アドレスとサブネットマスクは初期 ↓
値の192.168.1.1、255.255.255.0になりますので、ご注意ください。

#### システム時刻を設定する

本製品はリアルタイムクロック(電池によってバックアップされる時計)を内蔵していないため、システムを再起動するたびに日付と時刻をあわせる必要があります。SNTPサ ーバーにアクセスできる環境では、SNTPの利用をおすすめします。

- 時刻のずれがあまりに大きいと同期がうまくとれないことがあるので、最初に現在 時刻を手動設定します。
   [Switch]タブ-[System]-[System Time]をクリックします。
- 2 Manual Timeに日付と時刻を入力して、「Apply」ボタンをクリックします。

| A                   | Ilied Telesis" Bedap Upgrade Reset Reitor Lagrat                                 |
|---------------------|----------------------------------------------------------------------------------|
| AT-MWS5028GP        | Q Search                                                                         |
| Controller   Switch | System Time                                                                      |
| System<br>Summary   | Current Time: 2000/Jan/01 09:15:05                                               |
| IP Settings         | Enable SNTP: O Enabled                                                           |
| System Time         | Manual Time: Year 2014 V Month Sep V Day 22 V Hours 9 V Minutes 15 V Seconds 5 V |
| Port Settings       |                                                                                  |
| POE                 | Davijott Savinos Time: Disabled                                                  |
| EEE                 |                                                                                  |
| < L2 Feature        |                                                                                  |
| VLAN                | Anny                                                                             |
| 📥 Management        |                                                                                  |
| X ACL               |                                                                                  |
| 🕹 QoS               |                                                                                  |
| P Security          |                                                                                  |
| B Monitoring        |                                                                                  |
| ★ Diagnostics       |                                                                                  |

**3** 次にSNTPの設定をします。

Enable SNTPでEnabledを選択して、SNTP/NTP Server Address(SNTPサー バーのIPアドレス)を入力します。

| A                      | Ilied Telesis                                               | Backup Upgrade Reset Reboot Logout |
|------------------------|-------------------------------------------------------------|------------------------------------|
| AT-MWS5028GP           |                                                             | Q Search                           |
| Controller   Switch    | System Time                                                 |                                    |
| C System               | Settings<br>Current Time: 2014/Sep/22 09:15:06              |                                    |
| Summary<br>IP Settings | Enable SNTP:      enabled      Olisabled                    |                                    |
| System Time            | Time Zone: Set by time (GMT +9 V : 0 V )                    |                                    |
| Port Settings          | Davlight Savings Time: Disabled                             |                                    |
| PoE                    | SNTPINTP Server Address: 192.168.10.2 (x.x.x.x or Hostname) |                                    |
| EEE                    |                                                             |                                    |
| L2 Feature             | Server Port (1-65535   Denault, 125 )                       |                                    |
| S VLAN                 |                                                             |                                    |
| 🐣 Management           |                                                             | Ant                                |
| X ACL                  |                                                             | Abby                               |

4 「Apply」ボタンをクリックします。

## PoEポートの設定を変更する

- [Switch]タブー[System] [PoE] [PoE Port Settings]をクリックします。
   各ポートのPoE関連情報が表示されます。
- 2 設定変更するポートのチェックボックスにチェックを入れます。
- Stateで、PoE給電機能のEnabled(有効)、Disabled(無効)を選択します。
   Priorityで、給電の優先順位をLow(低)、Medium(中)、High(高)、Critical(最高)の4段階から選択します。
   Power Limit Typeで、ポートからの出力可能な電力の上限をAuto Class(受電機)

Power Limit Type C、ホートからの出力可能な電力の上限をAuto Class (反電機 器のクラスで規定されている上限値を使用)、User Defined (設定値を使用) から選 択します。

Power Limit TypeでUser Definedを選択した場合は、User Power Limitで上限 値をワット(W)で入力します。

| A 🖉                | Allie |         | elesi     | S        |                  |                         |           |       |                    |                     |                 | Backup | t O<br>Upgrade Reset | Rebect | Log |
|--------------------|-------|---------|-----------|----------|------------------|-------------------------|-----------|-------|--------------------|---------------------|-----------------|--------|----------------------|--------|-----|
| -MWS5028GP         |       |         |           |          |                  |                         |           |       |                    |                     |                 |        | Q Search             | _      | _   |
| Controler   Switch | PoE P | ort Set | linas     |          |                  |                         |           |       |                    |                     |                 |        |                      |        | _   |
| stera              |       | Port    | State     | Priority | Power Limit Type | User Power Limit<br>(W) | Status    | Class | Output Voltage (V) | Output Current (mA) | Output Power (N | M      |                      |        |     |
| THEY               |       |         | Enabled V | High 💌   | User defined 💌   | 31                      |           |       |                    |                     |                 |        |                      |        |     |
| Bettings           |       | _       |           |          |                  |                         | Searching |       |                    |                     |                 |        |                      |        |     |
| d Satisma          |       | 2       | Enabled   | Low      | User defined     | 20                      | Searching |       |                    |                     |                 |        |                      |        |     |
| 6                  | -     | 3       | Enabled   | Low      | Auto Class       |                         | Searching |       |                    |                     |                 |        |                      |        |     |
| ower Budget        |       | 4       | Enabled   | Medium   | Auto chass       |                         | Searching |       |                    |                     |                 |        |                      |        |     |
| E Port Settings    |       | 5       | Enabled   | Critical | User defined     | 31                      | Searching |       |                    |                     |                 |        |                      |        |     |
| E                  |       |         | Enabled   | Low      | Auto Class       |                         | Searching |       |                    |                     |                 |        |                      |        |     |
| Feature            | ×     |         | Enabled   | Low      | Auto Class       |                         | Searching |       |                    |                     |                 |        |                      |        |     |
| AN                 |       | 0       | Enabled   | Low      | Auto Class       |                         | Searching |       |                    |                     |                 |        |                      |        |     |
| nagement           |       | 10      | Easting   | Law      | Auto Class       |                         | Percebuo  |       |                    |                     |                 |        |                      |        |     |
| L                  |       | 11      | Enabled   | Low      | Auto Class       |                         | Searching |       |                    |                     |                 |        |                      |        |     |
| 5                  |       | 12      | Enabled   | Low      | Auto Class       |                         | Searching |       |                    |                     |                 |        |                      |        |     |
| eltoring           |       | 13      | Enabled   | Low      | Auto Class       |                         | Searching |       |                    |                     |                 |        |                      |        |     |
| anastics           |       | 14      | Enabled   | Low      | Auto Class       |                         | Searching |       |                    |                     |                 |        |                      |        |     |
| -                  |       | 15      | Enabled   | Low      | Auto Class       |                         | Searching |       |                    |                     |                 |        |                      |        |     |
|                    |       | 16      | Enabled   | Low      | Auto Class       |                         | Searching |       |                    |                     |                 |        |                      |        |     |
|                    |       | 17      | Enabled   | Low      | Auto Class       |                         | Searching |       |                    |                     |                 |        |                      |        |     |
|                    |       | 18      | Enabled   | Low      | Auto Class       |                         | Searching |       |                    |                     |                 |        |                      |        |     |
|                    |       | 19      | Enabled   | Low      | Auto Class       |                         | Searching |       |                    |                     |                 |        |                      |        |     |
|                    |       | 20      | Enabled   | Low      | Auto Class       |                         | Searching |       |                    |                     |                 |        |                      |        |     |
|                    |       | 21      | Enabled   | Low      | Auto Class       |                         | Searching |       |                    |                     |                 |        |                      |        |     |
|                    |       | 22      | Enabled   | Low      | Auto Class       |                         | Searching |       |                    |                     |                 |        |                      |        |     |
|                    |       | 23      | Enabled   | Low      | Auto Class       |                         | Searching |       |                    |                     |                 |        |                      |        |     |
|                    |       | 24      | Enabled   | Low      | Auto Class       |                         | Searching |       |                    |                     |                 |        |                      |        |     |
|                    |       | -       |           |          |                  |                         |           |       |                    |                     |                 |        |                      |        |     |

4 「Apply」ボタンをクリックします。

## アクセスポイントを管理リストに追加する

- [Controller]タブー[Device Management]-[Access Points]をクリックします。
   本製品は同一ネットワークに接続されたAT-MWS APシリーズのアクセスポイン
   トを自動的に検出します。アクセスポイントを本製品(無線LANコントローラー)の管理下に入れるには、検出したアクセスポイントを管理用リストに追加します。
- AP(s) Detected」ボタンをクリックします。
   検出されたアクセスポイントがリストで表示されます。

「AP(s) Detected」の数字は自動検出されたアクセスポイントの数を表しています。 次の例では、2台のアクセスポイントが自動検出されています。

| A                        | llied Telesis"                                                                                                    | aup Upg   | ±€<br>grade Reset | O ₽<br>Reboot Logout  |
|--------------------------|----------------------------------------------------------------------------------------------------|-----------|-------------------|-----------------------|
| AT-MWS5028GP             |                                                                                                    |           | Q Search          |                       |
| Controller ) intch       | Managed AP(s) ③<br>A let d'exices that have been added to the network. This sortable ist consists of a tittering function where users can choose to showhile<br>administration training where can be added to the existence and the existence of a tittering function where users can choose to showhile<br>MANAGED ACC | 0<br>TIVE | 0<br>OFFLIN       | 2 ≈<br>AP(s) Detected |
| Summary<br>Access Points | 8 0 Q                                                                                                    |           |                   |                       |
| Active Clients           | Status Model Name MAC Address Device Name IP Address                                                                                                    | Profile   | 00:1A:EB          | A1:C6:00              |
| AP Profiles              | No data avaliable in table                                                                                                    |           | AT-MWS            | 600AP                 |
| Visual Monitoring        | 10 V Showing 0 to 0 of 0 entries                                                                                                    |           |                   |                       |
| X Statistics             |                                                                                                    |           |                   |                       |
| Se Maintenance           |                                                                                                    |           |                   |                       |

**3** 管理リストに追加するアクセスポイントのチェックボックスにチェックを入れて、 「Add」ボタンをクリックします。

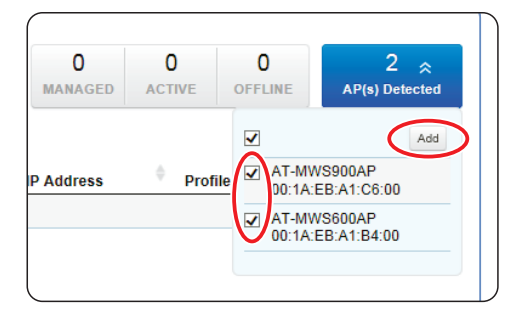

「IP Assignment」画面が表示されます。アクセスポイントに割り当てるIPアドレス 4 (複数の場合はIPアドレスの範囲)を設定します。 Auto ConfigurationでDHCPかStaticかを選択します。 DHCPサーバーからIPアドレスなどを自動取得する場合はDHCPを選択して、 [Apply] ボタンをクリックします。

IPアドレスを手動で設定する場合はStaticを選択して、IP Address (IPアドレス)、 DNS Server (DNS サーバー) のアドレスを入力し、「Apply | ボタンをクリックしま す。

| A                                                                                    | Ilied Telesi                                                                                     | S                                                       |         |              | Backup U    | .≟ €<br>Ipgrade Resi | t Reboot Logout               | ^ |
|--------------------------------------------------------------------------------------|--------------------------------------------------------------------------------------------------|---------------------------------------------------------|---------|--------------|-------------|----------------------|-------------------------------|---|
| AT-MWS5028GP                                                                         |                                                                                                  | IP Assignment                                           | ×       | _            | _           | Q Sear               | zh                            |   |
| Controller   Switch                                                                  | Managed AP(s) (1)<br>A list of devices that have been add<br>columns that they wish to check. By | Auto Configuration:   DHCP  Static  IP Address:  ~      |         | 0<br>MANAGED | 0<br>ACTIVE | O                    | 2 ⊗<br>AP(s) Detected         |   |
| Summary<br>Access Points<br>Active Clients                                           | C Q Status                                                                                       | Subnet Masi:<br>Default Gateway:<br>Primary DNS Server: |         | IP Address   | • Prof      | ILE AT-MV<br>00:1A:  | Add<br>VS900AP<br>EB:A1:C6:00 |   |
| <ul> <li>✓ Visual Monitoring</li> <li>∞ Statistics</li> <li>★ Maintenance</li> </ul> | 10 Showing 0 to 0 of 0 entrie                                                                    | Secondary DNS Server:                                   | () ICOL |              |             | 00:1A                | EB:A1:84:00                   |   |

アクセスポイントが管理リストに追加されます。 5

> アクセスポイントのStatusがConnecting  $\rightarrow$  Provisioning  $\rightarrow$  Online と遷移します。 Online が表示されればリストへの追加が正しく行われています。

> 例では、「AP(s) Detected の数字が2から0(ゼロ)に、「Managed」の数字が0(ゼ ロ)から2に変わっています。「Managed」の数字は管理用リストに追加されたアク セスポイントの数を表しています。

| A                   | Ilied Tele           | sis                                                                     |                                                                                       |                                                       | Backu             | <br>D Upgrade  | P O<br>Reset Rebo | t Logout        |
|---------------------|----------------------|-------------------------------------------------------------------------|---------------------------------------------------------------------------------------|-------------------------------------------------------|-------------------|----------------|-------------------|-----------------|
| AT-MWS5028GP        |                      |                                                                         |                                                                                       |                                                       |                   | Q              | Search            |                 |
| Controller   Switch | Managed AP(s)        | added to the network. This sortable<br>By selecting the device name, us | a list consists of a filtering function wi<br>ers will be redirected to the device in | tere users can choose to showihide<br>formation page. | 2 2<br>MANAGED CT | 0<br>VE OFFLII | (E AP(s)          | 0 ¥<br>Petecled |
| Active Clients      | P                    | Model Name                                                              | MAC Address                                                                           | Device Name                                           | IP Address        | Profile        | · (1              | -               |
| AP Profiles         | 🗌 🔍 Online           | AT-MWS600AP                                                             | 00:1A:EB:A1:B4:00                                                                     | AT-MWS600AP                                           | 192.168.1.230     |                |                   |                 |
| < Visual Monitoring | Online               | AT-MWS900AP                                                             | 00:1A:EB:A1:C6:00                                                                     | AT-MWS900AP                                           | 192.168.1.231     |                |                   |                 |
| X Statistics        | 10 1 to 2 of 2 AP(s) |                                                                         |                                                                                       |                                                       |                   |                | Previou           | s Next 🕨        |

アクセスポイントの設定を行うにはDevice Nameの製品名をクリックしてくださ  $()_{\circ}$ 

📭 本製品 (無線LANコントローラー) で管理できるのは、管理用VLAN (Management ឝੇ VLAN) と同一サブネット上のAT-MWS APシリーズのみです。異なるネットワーク上の AT-MWS APシリーズを管理することはできません。

# 3

付録

この章では、トラブル解決、本製品の仕様、保証とユーザーサ ポートについて説明しています。

# **3.1 困ったときに**

本製品の使用中になんらかのトラブルが発生したときの解決方法を紹介します。

# LED 表示を確認する

LEDの状態を観察してください。LEDの状態は問題解決に役立ちますので、お問い合わ せの前にどのように表示されるかを確認してください。

参照 21ページ [LED表示]

# ログを確認する

本製品が生成するログを見ることにより、原因を究明できる場合があります。 Web GUIの [Switch] タブー [Monitoring] - [Log] - [Log Table] でRAMまたは Flashに保存されているログの内容を見ることができます。

「Log Table」画面のSelect Log Targetで参照先をRAMかFlashかで選択します。

| Controller   Switch | Log  | Table                |          |          |                             |
|---------------------|------|----------------------|----------|----------|-----------------------------|
| 🗘 System            | Sele | ct Log Target: RAM   | ~        |          |                             |
| L2 Feature          |      |                      |          |          |                             |
| VLAN                | No.  | Timestamp            | Category | Severity | Message                     |
| Management          | 1    | Jan 01 2000 11:15:10 | Port     | notice   | GigabitEthernet19 link up   |
| ACL                 | 2    | Jan 01 2000 11:15:07 | Port     | notice   | GigabitEthernet23 link down |
| L QoS               | 3    | Jan 01 2000 10:41:56 | Port     | notice   | GigabitEthernet23 link up   |
| P Security          | 4    | Jan 01 2000 09:00:42 | System   | notice   | System Startup!             |
| Monitoring          | 5    | Jan 01 2000 09:00:42 | System   | notice   | Logging is enabled          |
| Port Statistics     |      |                      |          |          |                             |
| RMON                |      | Clear                |          |          |                             |
| ▲ Log               |      | Gical                |          |          |                             |
| Global Settings     |      |                      |          |          |                             |
| Local Logging       |      |                      |          |          |                             |
| Remote Logging      |      |                      |          |          |                             |
| Log Table           |      |                      |          |          |                             |
| Diagnostics         |      |                      |          |          |                             |

参照 40ページ [Web GUIで設定をはじめる]

各フィールドの意味は次のとおりです。

| フィールド名    | 説明                                   |
|-----------|--------------------------------------|
| No.       | ログエントリー番号。最新のエントリーが最初に表示されます         |
| Timestamp | ログエントリーの生成時刻                         |
| Category  | ログメッセージのカテゴリー。どの機能グループに関連するメッセージかを示す |
| Severity  | ログメッセージのレベル。メッセージの重大さを示す(別表を参照)      |
| Message   | ログメッセージ本文                            |

ログレベル (Severity) には次のものがあります。

| 名称      | 説明                             |
|---------|--------------------------------|
| emerg   | システムが使用不能であることを示す              |
| alert   | ただちに対処を要する状況であることを示す           |
| crit    | 重大な問題が発生したことを示す                |
| error   | 一般的なエラーメッセージ                   |
| warning | 警告メッセージ                        |
| notice  | エラーではないが、管理者の注意を要するかもしれないメッセージ |
| info    | 通常運用における詳細情報                   |
| debug   | きわめて詳細な情報                      |

# トラブル例

#### 電源ケーブルを接続しても POWER LED が点灯しない

正しい電源ケーブルを使用していますか

同梱の電源ケーブルはAC100V用です。AC200Vで使用する場合は、設置業者に ご相談ください。

電源ケーブルが正しく接続されていますか

電源コンセントには、電源が供給されていますか 別の電源コンセントに接続してください。

#### POWER LEDは点灯するが、正しく動作しない

電源をオフにしたあと、すぐにオンにしていませんか 電源をオフにしてから再度オンにする場合は、しばらく間をあけてください。

## ケーブルを接続してもL/A LEDが点灯しない

#### 接続先の機器の電源は入っていますか

ネットワークインターフェースカードに障害はありませんか

# 3.1 困ったときに

#### FAULT LED は点灯していませんか

本製品に異常が発生した場合は、FAULT LEDが点灯したままになります。Web GUIの「Reboot」リンクを押す、電源ケーブルを抜き差しするなどして本製品を再 起動してください。

#### 通信モードは接続先の機器と通信可能な組み合わせに設定されていますか

Web GUIの [Switch] タブー [System] – [Port Settings] でMode (通信モード) を確認してください。接続先の機器を確認して、通信モードが正しい組み合わせに なるように設定します。

#### 正しいUTPケーブルを使用していますか

○ UTPケーブルのカテゴリー

10BASE-Tの場合はカテゴリー3以上、100BASE-TXの場合はカテゴリー5以上、 1000BASE-Tの場合はエンハンスド・カテゴリー5以上のUTPケーブルを使用し てください。

#### ○ UTPケーブルのタイプ

MDI/MDI-X自動認識機能により、接続先のポートの種類(MDI/MDI-X)にかかわ らず、ストレート/クロスのどちらのケーブルタイプでも使用することができます。 本製品のMDI/MDI-X自動認識機能は、ポートの通信速度、デュプレックスの設定 にかかわらず、どの通信モードでも有効です。

#### ○ UTPケーブルの長さ

ケーブル長は最大100mと規定されています。

愛照 32ページ「ネットワーク機器を接続する」

#### 正しい光ファイバーケーブルを使用していますか

○ 光ファイバーケーブルのタイプ

マルチモードファイバーの場合は、コア / クラッド径が50/125 $\mu$ m (ITU-T G.651 準拠)、または62.5/125 $\mu$ mのものを使用してください。

シングルモードファイバーの場合は、ITU-T G.652 準拠のものを使用してください。 SFPの種類によって、使用する光ファイバーが異なります。マルチモードファイバ ーが使用できるのは、AT-SPFX/2、AT-SPSX、AT-SPSX2、AT-SPLX10、AT-SPBDM-A・Bですので、ご注意ください。

なお、AT-SPLX10の接続にマルチモードファイバーを使用する場合は、対応する モード・コンディショニング・パッチコードを使用してください。 また、AT-SPLX40、AT-SPZX80、AT-SPBD40-13/I・14/I、AT-SPBD80-A・Bは、 使用環境によっては、アッテネーターが必要となる場合があります。

#### ○ 光ファイバーケーブルの長さ

最大伝送距離は、32ページ「ネットワーク機器を接続する」でご確認ください。光ファ イバーケーブルの仕様や使用環境によって伝送距離が異なりますので、ご注意くだ さい。 ○ 光ファイバーケーブルは正しく接続されていますか

AT-SPFXBDシリーズとAT-SPBDシリーズ以外のSFPで使用する光ファイバー ケーブルは2本で1対になっています。本製品のTXを接続先の機器のRXに、本製 品のRXを接続先の機器のTXに接続してください。

AT-SPFXBDシリーズとAT-SPBDシリーズは、送受信で異なる波長の光を用いる ため、1本の光ファイバーケーブルで通信ができます。

⑧ 32ページ「ネットワーク機器を接続する」

#### L/A LEDは点灯するが、通信できない

**ポートが無効 (Disabled) に設定されていませんか** Web GUIの [Switch] タブー [System] – [Port Settings] でMode(通信モード) を確認してください。 ポートを有効化するには、Mode で適切な通信モードを選択します。

#### PoE給電ができない

**ポートのPoE 給電機能が無効 (Disabled) に設定されていませんか** Web GUIの[Switch]タブー[System]-[PoE]-[PoE Port Settings]でState(状態)を確認してください。 ポートのPoE 給電機能を有効化するには、StateでEnabledを選択します。

▶ 47ページ「PoEポートの設定を変更する」

#### PoEポートの出力電力が設定された上限値を上回っていませんか

Web GUIの[Switch] タブー[System] – [PoE] – [PoE Port Settings] でPower Limit Type (ポートからの出力電力の上限値)を確認してください。

User Definedで、接続された受電機器の電力クラスで規定されている上限値より も小さい値が設定されていると、設定された上限値を超えた場合給電が行われません。

▲ 47ページ「PoEポートの設定を変更する」

#### PoE電源の電力使用量が最大供給電力を上回っていませんか

AT-MWS2012GP: クラス4受電機器は最大4ポート、クラス3、クラス2受電機器 は全8ポート同時に給電ができます。

*AT-MWS5028GP*: クラス4受電機器は最大6ポート、クラス3受電機器は最大12ポート、クラス2受電機器は全24ポート同時に給電ができます。

Web GUIの [Switch] タブー [System] - [PoE] - [PoE Port Settings] で Priority (給電優先度)を確認してください。

PoE電源の電力使用量が最大供給電力を上回ると、優先度の低い「Low」のポートから、同じ給電優先度を持つポート間ではポート番号の一番大きいポートから給電 を停止します。

# 3.1 困ったときに

# 正しいUTPケーブルを使用していますか

下表を参照して、正しいカテゴリーのUTPケーブルを使用してください。 PoE受電機器の接続には、8線結線のストレートタイプのUTPケーブルをおすすめ します。

|            | ロード対応の機関   | Po              | E受電機器            |
|------------|------------|-----------------|------------------|
|            | PUE升刈心の依茲  | IEEE 802.3af 対応 | IEEE 802.3at対応   |
| 10BASE-T   | カテゴリー 3 以上 | カテゴリー 5 以上      | エンハンスド・カテゴリー 5以上 |
| 100BASE-TX | カテゴリー 5 以上 | カテゴリー 5 以上      | エンハンスド・カテゴリー 5以上 |
| 1000BASE-T |            | エンハンスド・カテゴリー    | - 5以上            |

⑧ 35ページ「PoE対応の受電機器を接続する」

ここでは、コネクターのピンアサインやケーブルの結線、電源部や環境条件など本製品 の仕様について説明します。

# コネクター・ケーブル仕様

## 10/100/1000BASE-T (PoE) インターフェース

RJ-45型のモジュラージャックを使用しています。

|          |       | 1000E   | BASE-T  | 10BASE-T/1 | OOBASE-TX |
|----------|-------|---------|---------|------------|-----------|
|          | 17991 | MDI     | MDI-X   | MDI信号      | MDI-X信号   |
|          | 1     | BI_DA + | BI_DB + | TD + (送信)  | RD + (受信) |
| 123/5678 | 2     | BI_DA – | BI_DB   | TD (送信)    | RD - (受信) |
| 2343070  | 3     | BI_DB+  | BI_DA + | RD + (受信)  | TD + (送信) |
|          | 4     | BI_DC + | BI_DD + | 未使用        | 未使用       |
| لريها    | 5     | BI_DC - | BI_DD - | 未使用        | 未使用       |
|          | 6     | BI_DB   | BI_DA   | RD - (受信)  | TD - (送信) |
|          | 7     | BI_DD + | BI_DC + | 未使用        | 未使用       |
|          | 8     | BI_DD - | BI_DC - | 未使用        | 未使用       |

| コンタクト | PoE      |
|-------|----------|
|       | オルタナティブA |
| 1     | - V      |
| 2     | - V      |
| 3     | + V      |
| 4     | 未使用      |
| 5     | 未使用      |
| 6     | + V      |
| 7     | 未使用      |
| 8     | 未使用      |

ケーブルの結線は下図のとおりです。

○10BASE-T/100BASE-TX

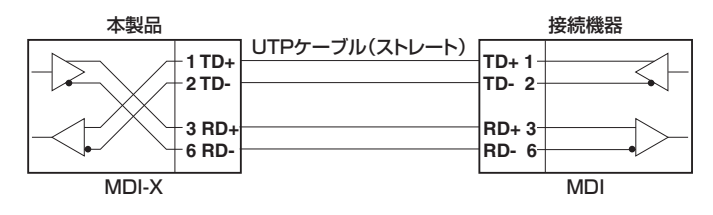

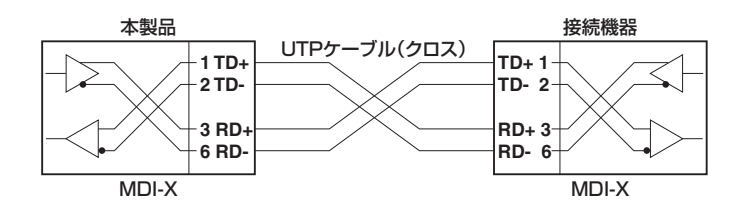

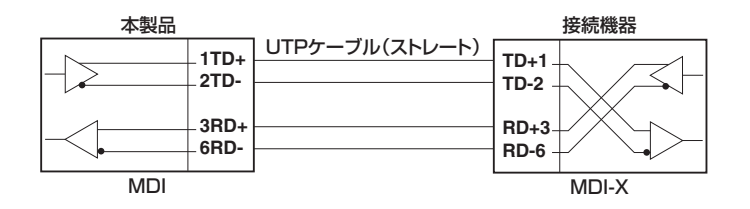

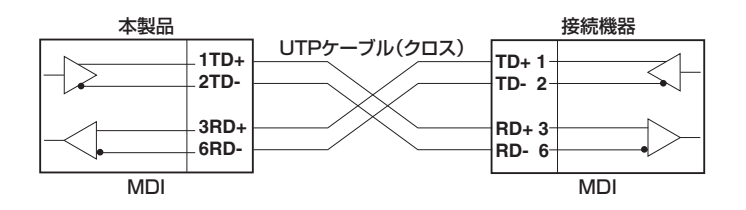

○1000BASE-T

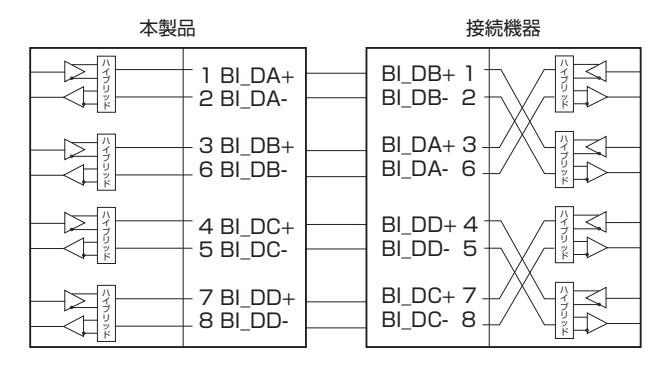

# 本製品の仕様

|                       | AT-MWS2012GP                                               | AT-MWS5028GP                  |  |  |
|-----------------------|------------------------------------------------------------|-------------------------------|--|--|
| 準拠規格                  |                                                            |                               |  |  |
| IEEE 802.3 10BASE-T   |                                                            |                               |  |  |
|                       | IEEE 802.3u 100BASE-TX/FX                                  |                               |  |  |
|                       | IEEE 802.3z 1000BASE-LX/SX                                 |                               |  |  |
|                       | IEEE 802.3ab 1000BASE-T                                    |                               |  |  |
|                       | IEEE 802.3ah 1000BASE-BX10                                 |                               |  |  |
|                       | IEEE 802.3x Flow Control                                   |                               |  |  |
|                       | IEEE 802.3af Power over Ethernet                           |                               |  |  |
|                       | IEEE 802.3at Power over Ethernet+                          |                               |  |  |
|                       | IEEE 802.3az Energy-Efficient Ethernet                     |                               |  |  |
|                       | IEEE 802.1D-2004 Spanning Tree, Rapid Spanning Tree *1     |                               |  |  |
|                       | IEEE 802.1 Q-2005 VLAN Tagging, Multiple Spanning Tree *2  |                               |  |  |
|                       | IEEE 802.1X Port Based Network Access Control              |                               |  |  |
|                       | IEEE 802.1 AB Link Laver Discovery Protocol                |                               |  |  |
|                       | IEEE 802.1 p Class of Service, priority protocol           |                               |  |  |
|                       | IFFE 802 1ax-2008 Link Aggregation (static and dynamic) *3 |                               |  |  |
| 简合相格                  |                                                            |                               |  |  |
| 安全規格                  | UL60950-1_CSA-0                                            | C22 2 No 60950-1              |  |  |
| FMI規格                 |                                                            |                               |  |  |
| EU BoHS 指令            |                                                            |                               |  |  |
| 雷源部                   |                                                            |                               |  |  |
|                       | AC100-240V                                                 |                               |  |  |
| 入力雷圧範囲                | AC100-240V                                                 |                               |  |  |
| 定格周波数                 | 50/60Hz                                                    |                               |  |  |
| 定格入力雷流                | 254                                                        | 354                           |  |  |
| 最大入力雷流(実測値)           | 204                                                        | 3.04                          |  |  |
|                       | 92W                                                        | 130W                          |  |  |
| 平均消費電力                | (最大180W) **4                                               | (最大270W) *5                   |  |  |
|                       | 330kJ/h                                                    | 480k.1/h                      |  |  |
| 平均発熱量                 | (最大650kJ/h) **4                                            | (最大950kJ/h) <sup>*5</sup>     |  |  |
| PoF                   |                                                            |                               |  |  |
|                       | オルタナティブA                                                   |                               |  |  |
| 最大供給電力                | 装置全体:130W                                                  | 装置全体:185W                     |  |  |
|                       | 1ポートあたり:30W                                                | 1ポートあたり:30W                   |  |  |
| 環境条件                  |                                                            |                               |  |  |
| 保管時温度                 |                                                            |                               |  |  |
| 保管時湿度                 | 5~95%(結露なきこと)                                              |                               |  |  |
| 動作時温度                 | 0~50°C **6                                                 |                               |  |  |
| 動作時湿度                 | 10~90%(結露なきこと)                                             |                               |  |  |
| 外形寸法                  |                                                            |                               |  |  |
| 1112 3124             | 330 (W) × 230 (D) × 44 (H) mm                              | 440 (W) × 260 (D) × 44 (H) mm |  |  |
| 督量                    |                                                            |                               |  |  |
| <u><u><u></u></u></u> | 2 Okg                                                      | 3 6kg                         |  |  |
| スイッチング方式              | 2.0.08                                                     | Clore                         |  |  |
|                       | 7 6 7 5 7                                                  | 7+ワード                         |  |  |
|                       |                                                            |                               |  |  |
| MAG ア トレス豆球致          |                                                            |                               |  |  |
|                       | 8K **                                                      |                               |  |  |
| メモリー容量                |                                                            |                               |  |  |
| フラッシュメモリー             | 32MByte                                                    |                               |  |  |
| メインメモリー               | 256MByte                                                   |                               |  |  |

| サポートする MIB |                                 |
|------------|---------------------------------|
|            | MIB II (RFC1213)                |
|            | インターフェース拡張グループ MIB (RFC2863)    |
|            | RMON MIB (RFC2819[1,2,3,9グループ]) |
|            | SNMPv3 MIB (RFC3411~RFC3415)    |
|            | SNMPv2 MIB (RFC3418)            |
|            | イーサネットMIB (RFC3635)             |
|            | エンティティ MIB (RFC4133)            |
|            | ブリッジMIB (RFC4188)               |
|            | 拡張ブリッジ MIB (RFC4363)            |
|            | LLDP MIB (IEEE 802.1AB)         |

- ※1 IEEE 802.1w Rapid Spanning Treeを含む
- ※2 IEEE 802.1s Multiple Spanning Treeを含む
- ※3 IEEE 802.3adと同等
- ※4 AT-MG8T×2個 使用時 システム全体のPoE負荷:平均消費電力/発熱量=65W時、最大消費電力/発熱量=130W時
- ※5 AT-MG8T×2個 使用時 システム全体のPoE負荷:平均消費電力/発熱量=92.5W時、最大消費電力/発熱量=185W時
- ※6 ただし、以下のSFPモジュール使用時の動作時温度は0~45℃ AT-SPFX/2 AT-SPFX/15 AT-SPFXBD-LC-13・AT-SPFXBD-LC-15 AT-SPLX10 AT-SPLX40 AT-SPLX40 AT-SPZX80 AT-SPBD10-13・AT-SPBD10-14 AT-SPBD80-A・AT-SPBD80-B
- ※7 表中では、K=1024

# 3.3 保証とユーザーサポート

# 保証、修理について

本製品の保証内容は、製品に添付されている「製品保証書」の「製品保証規定」に記載され ています。製品をご利用になる前にご確認ください。本製品の故障の際は、保証期間の 内外にかかわらず、弊社修理受付窓口へご連絡ください。

#### アライドテレシス株式会社 修理受付窓口

http://www.allied-telesis.co.jp/support/repair/

Tel: 💑 0120-860332

携帯電話/PHSからは: 045-476-6218 月~金(祝・祭日を除く) 9:00~12:00 13:00~17:00

### 保証の制限

本製品の使用または使用不能によって生じたいかなる損害(事業利益の損失、事業の中断、 事業情報の損失またはその他の金銭的損害を含み、またこれらに限定されない)につきま しても、弊社はその責を一切負わないものとします。

# ユーザーサポート

障害回避などのユーザーサポートは、次の「サポートに必要な情報」をご確認のうえ、弊 社サポートセンターへご連絡ください。

## アライドテレシス株式会社 サポートセンター

http://www.allied-telesis.co.jp/support/info/

Tel: 0120-860772

携帯電話/PHSからは: 045-476-6203 月~金(祝・祭日を除く) 9:00~12:00 13:00~17:00

# サポートに必要な情報

お客様の環境で発生した様々な障害の原因を突き止め、迅速な障害の解消を行うために、 弊社担当者が障害の発生した環境を理解できるよう、以下の点についてお知らせください。なお、都合によりご連絡が遅れることもございますが、あらかじめご了承ください。

#### 1 一般事項

- サポートの依頼日
- お客様の会社、ご担当者

# 3.3 保証とユーザーサポート

#### ご連絡先

すでに「サポートID番号」を取得している場合、サポートID番号をお知らせください。 サポートID番号をお知らせいただいた場合には、ご連絡住所などの詳細は省略して いただいてかまいません。

ご購入先

#### 2 使用しているハードウェア・ソフトウェアについて

- シリアル番号(S/N)、リビジョン(Rev)をお知らせください。
   シリアル番号とリビジョンは、本体に貼付されている(製品に同梱されている)シリアル番号シールに記載されています。
  - (例) ( s/N 007807G10400001 A1

S/N以降のひと続きの文字列がシリアル番号、スペース以降のアルファベットで始まる文字列(上記例の「A1」部分)がリビジョンです。

- ファームウェアバージョンをお知らせください。
   ファームウェアバージョンは、Web GUIの[Switch]タブー[System]-[Summary]の「FW version」で確認できます。
- オプション(別売)製品を使用している場合は、製品名をお知らせください。

#### 3 問い合わせ内容について

- どのような症状が発生するのか、それはどのような状況で発生するのかをできる限り具体的に(再現できるように)お知らせください。
- エラーメッセージやエラーコードが表示される場合には、表示されるメッセージの 内容をお知らせください。
- 可能であれば、設定ファイルをお送りください(パスワードや固有名など差し障りのある情報は、抹消してお送りくださいますようお願いいたします)。

#### 4 ネットワーク構成について

- ネットワークとの接続状況や、使用されているネットワーク機器がわかる簡単な図 をお送りください。
- 他社の製品をご使用の場合は、メーカー名、機種名、バージョンなどをお知らせく ださい。

# ご注意

本書に関する著作権等の知的財産権は、アライドテレシス株式会社(弊社)の親会社であ るアライドテレシスホールディングス株式会社が所有しています。

アライドテレシスホールディングス株式会社の同意を得ることなく、本書の全体または 一部をコピーまたは転載しないでください。

弊社は、予告なく本書の全体または一部を修正・改訂することがあります。

また、弊社は改良のため製品の仕様を予告なく変更することがあります。

© 2014 アライドテレシスホールディングス株式会社

# 商標について

Internet Explorerは、米国 Microsoft Corporationの米国およびその他の国における登録商標です。

本書の中に掲載されているソフトウェアまたは周辺機器の名称は、各メーカーの商標ま たは登録商標です。

# 電波障害自主規制について

この装置は、クラスA情報技術装置です。この装置を家庭環境で使用すると電波妨害を 引き起こすことがあります。この場合には使用者が適切な対策を講ずるよう要求される ことがあります。

VCCI-A

# 廃棄方法について

本製品を廃棄する場合は、法令・条例などに従って処理してください。詳しくは、各地方 自治体へお問い合わせいただきますようお願いいたします。

# 輸出管理と国外使用について

お客様は、弊社販売製品を日本国外への持ち出しまたは「外国為替及び外国貿易法」にいう非居住者へ提供する場合、「外国為替及び外国貿易法」を含む日本政府および外国政府 の輸出関連法規を厳密に遵守することに同意し、必要とされるすべての手続きをお客様 の責任と費用で行うことといたします。

弊社販売製品は日本国内仕様であり、日本国外においては製品保証および品質保証の対象外になり、製品サポートおよび修理など一切のサービスが受けられません。

# マニュアルバージョン

2014年 10月 Rev.A 初版

# アライドテレシス株式会社